# 

Onderzoeksvraag

#9 Welke UX/UI elementen moeten nog worden aangepast om het nieuwe ontwerp te verbeteren?

Project Redesign Website Den Mulder Boomteelt

Datum

11 juni 2024

Versie

4.2

INOVA www.teaminova.nl info@teaminova.nl +31 85 484 1200

Juliën Verheijen julien@teaminova.nl

# 

# Inhoud

| 1. | (     | Cor | ntext                                 |    |
|----|-------|-----|---------------------------------------|----|
| 2. |       | On  | derzoeksmethode                       |    |
| 3. | l     | Res | sultaat5                              |    |
|    | 3.1   | ι   | Usability test5                       |    |
|    | 3.2   | F   | Peer review                           |    |
|    | 3.3   | [   | Design Pattern Search                 |    |
|    | 3.4   | A   | Aanpassingen prototype                |    |
|    | 3.5   | A   | A/B test                              |    |
|    | 3.5.1 | 1   | Resultaten Navigatiemenu A2           | 27 |
|    | 3.5.2 | 2   | Resultaten Navigatiemenu B            | 9  |
|    | 3.5.3 | 3   | Resultaten afbeelding keuze           | 0  |
|    | 3.5.4 | 4   | Resultaten artikel zonder afbeelding  | 1  |
|    | 3.5.5 | 5   | Resultaten artikel selectie ontwerp A | 2  |
|    | 3.5.6 | 6   | Resultaten artikel selectie ontwerp B | 3  |
|    | 3.5.7 | 7   | Resultaten Ontwerp A of B             | 4  |
| 4. | (     | Cor | nclusie                               |    |
| 5. | I     | Bro | onnen                                 |    |

# 1. Context

Dit document beschrijft het onderzoek dat antwoord geeft op de deelvraag #9 "Welke UX/UI-elementen moeten nog worden aangepast om het nieuwe ontwerp te verbeteren?". In dit onderzoek analyseer ik het ontwerp van het voorgaande onderzoek <u>#7 "Hoe wordt het nieuwe websiteontwerp vormgegeven?"</u> op ontwerpfouten en mogelijke verbeterpunten, die gevalideerd zijn op basis van A/B-tests en gebruikerstests. Dit alles met als doel de gebruikerservaring van het nieuwe ontwerp van de Den Mulder website te optimaliseren.

# 2. Onderzoeksmethode

Lab

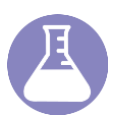

# Usability Testing

Door het detecteren van problemen die gebruikers ervaren bij het gebruik van de website en webshop, kan ik gerichte verbeteringen aanbrengen. Dit helpt om de gebruikerservaring te optimaliseren en de klantreis van de gebruikers te verbeteren.

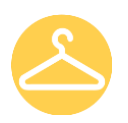

# Showroom

Peer Review

Door meerdere INOVA-collega's, die kennis hebben van front-end development of UX/UI design, mijn werk te laten beoordelen. Zij kunnen waardevolle input leveren om het eindproduct te verbeteren.

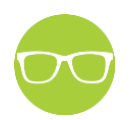

# Library

Design Pattern Search

Door het analyseren van soortgelijke grote Nederlandse (boom)webshops kan er inspiratie worden opgedaan naar hoe zij onderdelen die op de website hebben ontworpen en weergegeven. Dit kan een waardevolle referentie en bron van inspiratie zijn.

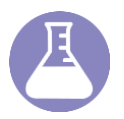

# Lab

A/B Testing

Door verschillende versies met kleine ontwerpverschillen te testen met echte gebruikers kunnen de resultaten met elkaar worden vergeleken om te zien welke versie het meest effectief is om te voldoet aan de behoeften en verwachtingen van de gebruikers. Deze iteratieve testmethode zorgt voor een optimalisatie van de gebruikerservaring.

# 3. Resultaat

# 3.1 Usability test

Om problemen in het ontwerp op te sporen, heb ik een gemodereerde kwalitatieve test uitgevoerd door het gebruikersgedrag van personen uit de doelgroep te observeren. Hiermee kan worden achterhaald waarom gebruikers bepaalde acties uitvoeren en of ze tegen problemen of onduidelijkheden aanlopen. Gedurende deze test hebben vijf personen uit de doelgroep (mannen en vrouwen met een tuin en ervaring met online shoppen tussen de 25-60 jaar oud) in een 1-op-1 afspraak acht relevante taken uitgevoerd en twee vragen beantwoord, eerst over het huidige <u>oude ontwerp</u> (genaamd 'Oud') gevolgd door de vierde versie van het <u>nieuwe ontwerp</u> (genaamd 'Nieuw') Hierbij hebben de testpersonen hardop uitgesproken wat ze dachten bij het uitvoeren van de onderstaande acties. In Tabel 1 zijn de resultaten ingevuld, wanneer 'oud' of 'nieuw' niet is benoemd dan gaat het over beide ontwerpen. Een leeg vak bij 'problemen' betekend dat er geen problemen zijn gevonden.

| Taak 1: | U begint op de homepage, u wil een boom kopen ma    | ar hebt geen idee welke. Wat gaat u doen?       |
|---------|-----------------------------------------------------|-------------------------------------------------|
| Tester  | Acties                                              | Problemen                                       |
| #1      | Menubalk, alle bomen, filters (wintergroen,         |                                                 |
|         | bepaalde vorm), kiest artikel.                      |                                                 |
| #2      | Menubalk, alle bomen, kijkt bij kenmerken, klikt    | Oud: Vindt het verwarrend dat alle items        |
|         | artikel aan, bekijkt foto's, bekijkt formaten.      | standaard op 1 staan. Zou 0 verwachten.         |
| #3      | Oud: Gaat naar alle bomen, gebruikt chat voor       | Zou een chatbot fijn vinden                     |
|         | advies, kiest artikel uit op basis van de foto.     |                                                 |
|         | Nieuw: Gaat naar alle bomen, gebruikt nu filters,   |                                                 |
|         | omdat die duidelijker zijn aangegeven.              |                                                 |
| #4      | Oud: Gaat naar bomen, scrolt naar onder, vond       | Oud: Vindt filters niet duidelijk               |
|         | filters niet meteen duidelijk dus gebruikt rode     |                                                 |
|         | categorie filters. klikt artikel aan, product       |                                                 |
|         | toevoegen is gelukt.                                |                                                 |
|         | Nieuw: Zoekt nu wel bij populaire bomen, dit was    |                                                 |
|         | bij het oude ontwerp niet opgevallen. Anders zou    |                                                 |
|         | ze naar menubalk zijn gegaan.                       |                                                 |
| #5      | Oud: Gebruikt zoekbalk, geen resultaten,            |                                                 |
|         | menubalk bomen, gebruikt rode 'bomen op stam'       |                                                 |
|         | filter, scrolt tussen bomen, klikt artikel aan,     |                                                 |
|         | product toevoegen is gelukt.                        |                                                 |
|         | Nieuw: Bekijkt 20 bestsellers vanaf de homepage     |                                                 |
| Taak 2: | Nu weet u welke boom u wil, ga opzoek naar de 'Colo | prado Zilverspar'.                              |
| Tester  | Acties                                              | Problemen                                       |
| #1      | Gebruikt direct de zoekbalk                         |                                                 |
| #2      | Gebruikt direct de zoekbalk                         | Oud: Kan het artikel niet vinden omdat hij niet |
|         |                                                     | weet hoe je het schrijft.                       |

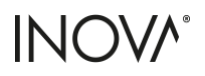

| #3      | Oud: Gebruikt zoekbalk, kan product niet vinden       | Oud: Weet niet hoe je de productnaam             |  |  |
|---------|-------------------------------------------------------|--------------------------------------------------|--|--|
|         | klikt op alle bomen, gebruikt de letter 'C' filter    | schrijft, komt om geen resultaten uit, vindt     |  |  |
|         | Nieuw: Gebruikt zoekbalk                              | artikel ook niet met de letter 'C' filter. Heeft |  |  |
|         |                                                       | hulp nodig                                       |  |  |
| #4      | Gebruik direct de zoekbalk                            | Oud: Maakt typefouten, kan boom in eerste        |  |  |
|         |                                                       | instantie niet vinden, uiteindeliik wel          |  |  |
|         |                                                       | gevonden maar bij het aanklikken dacht ze        |  |  |
|         |                                                       | dat de pagina niet werkte (niet duidelijk dat    |  |  |
|         |                                                       | de website aan het laden was)                    |  |  |
| #5      | Oud: Gebruikt direct de zoekbalk, zoekt op            | Oud: 'Colorado Zilverspar' wordt niet direct     |  |  |
|         | 'zilverspar', klikt op 'alle resultaten tonen', zoekt | zichtbaar bii het intypen van 'Zilverspar'.      |  |  |
|         | tussen artikelen.                                     |                                                  |  |  |
|         | Nieuw: Gebruikt zoekbalk                              |                                                  |  |  |
| Taak 3: | U bent nu op de pagina van de 'Colorado Zilverspar'.  | voeg de variant met een stam omtrek van 100-     |  |  |
| 125 cm  | toe aan de winkelwagen.                               |                                                  |  |  |
| Tester  | Acties                                                | Problemen                                        |  |  |
| #1      | Oud: Scrolt omlaag                                    |                                                  |  |  |
|         | Nieuw: Gebruikt direct dropdown                       |                                                  |  |  |
| #2      | Oud: Scrolt omlaag                                    |                                                  |  |  |
|         | Nieuw: Gebruikt direct dropdown                       |                                                  |  |  |
| #3      | Oud: Scrolt omlaag                                    | Oud: Haakt af omdat het laden te lang duurt      |  |  |
|         | Nieuw: Scrolde eerst omlaag, scrolt daarna weer       | Nieuw: was niet meteen duidelijk dat artikel     |  |  |
|         | naar boven en gebruikt dropdown                       | in winkelwagen zit                               |  |  |
| #4      | Oud: Scrolt omlaag                                    |                                                  |  |  |
|         | Nieuw: Gebruikt direct dropdown                       |                                                  |  |  |
| #5      | Oud: Scrolt omlaag                                    |                                                  |  |  |
|         | Nieuw: Gebruikt direct dropdown                       |                                                  |  |  |
| Taak 4: | Hierbij voegt u ook het geadviseerde aanplant pakke   | t toe aan de bestelling?                         |  |  |
| Tester  | Acties                                                | Problemen                                        |  |  |
| #1      | Oud: Gebruikt pop-up                                  | Nieuw: Opent niet, wil graag op de pagina van    |  |  |
|         | Nieuw: Klikt op aanplantpakket tegel                  | aanplakt pakket komen voor meer informatie       |  |  |
| #2      | Oud: Klikt aanbevolen artikelen direct weg            | Nieuw: Verwacht een pop-up wanneer een           |  |  |
|         | Nieuw: Klikt meteen op de voeg toe aan                | item is toegevoegd aan de winkelwagen.           |  |  |
|         | winkelwagen knop.                                     |                                                  |  |  |
| #3      | Oud: Gebruikt aanbevolen artikelen in pop-up          | Oud: Duurt te lang, weet niet welk aanplant      |  |  |
|         | Nieuw: Voegt direct aanplant pakket toe via rode      | pakket ze nodig heeft.                           |  |  |
|         | winkelwagen knop                                      |                                                  |  |  |
| #4      | Oud: Aanbevolen artikel aangeklikt in pop-up          | Oud: Door lange laadtijd lijkt het alsof het     |  |  |
|         | Nieuw: Gebruikt rode winkelwagen knop om              | klikken niet werkt, ging ervanuit dat het        |  |  |
|         | aanplant pakket toe te voegen                         | artikel direct zou worden toegevoegd (i.p.v.     |  |  |
|         |                                                       | doorverwezen worden naar een andere              |  |  |
|         |                                                       | pagina, onduidelijk welke maat nodig is.         |  |  |

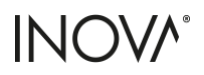

| #5      | Oud: Klikt pop-up direct weg zonder te lezen                                                                                   | Oud: Kan aanplant pakket niet vinden zonder    |  |  |
|---------|----------------------------------------------------------------------------------------------------|------------------------------------------------|--|--|
|         | Nieuw: Aanplant direct gevonden                                                                                                | hulp.                                          |  |  |
| Taak 5: | Kunt u zien in welke wortelverpakking het artikel wo                                                                           | rdt geleverd?                                  |  |  |
| Tester  | Acties                                                                                                    | Problemen                                      |  |  |
| #1      | Scrolt over product pagina                                                                                                    | Nieuw: Kan de informatie niet vinden zonder    |  |  |
|         |                                                                                                    | hulp.                                          |  |  |
| #2      | Oud: Scrolt naar plantkenmerken en begint                                                                                      | Oud: Scrolt voorbij wortelverpakking, leest    |  |  |
|         | productinformatie te lezen.                                                                                                    | verkeerde teksten, vindt kluit met hulp, weet  |  |  |
|         | Nieuw: Scrolt over product pagina                                                                                              | niet wat kluit is, dacht dat dit het           |  |  |
|         |                                                                                                    | verpakkingen aantal is dat op voorraad is (in  |  |  |
|         |                                                                                                    | dit geval dat het geleverd werd per 16). Wilde |  |  |
|         |                                                                                                    | informatie over wortelverpakking vinden        |  |  |
|         |                                                                                                    | maar vond hij niet. Wilde teruggaan, maar er   |  |  |
|         |                                                                                                    | is geen terug knop.                            |  |  |
|         |                                                                                                    | Nieuw:                                         |  |  |
| #3      | Oud: Weet niet waar ze moet zoeken.                                                                                            | Oud: Heeft geen idee wat het betekend en       |  |  |
|         | Nieuw: Zoekt bij klantkenmerken, vindt kluit niet,                                                                             | kan geen informatie vinden wat het betekend    |  |  |
|         | met hulp wel, weet wel dat het kluit is maar niet                                                                              | op de Den Mulder website, zou opzoeken op      |  |  |
|         | wat het betekend, klikt niet op 'i' info knop                                                                                  | een andere site.                               |  |  |
|         |                                                                                                    | Nieuw: Heeft een beter idee wat kluit          |  |  |
|         |                                                                                                    | betekend door het icon en de                   |  |  |
|         |                                                                                                    | afmeting/gewicht.                              |  |  |
| #4      | Oud: Zoekt bij plantkenmerken, vindt kluit met                                                                                 | Nieuw: Ziet extra informatie niet direct, maar |  |  |
|         | hulp                                                                                                    | vindt extra info wel handig                    |  |  |
|         | Nieuw: Vindt wortelverpakking                                                                                                  |                                                |  |  |
| #5      | Scrolt bij beide ontwerpen voorbij                                                                                             | Heeft bij beide ontwerpen hulp nodig bij het   |  |  |
|         |                                                                                                    | vinden van de wortelverpakking                 |  |  |
| Taak 6: | Kunt u zien wat is de bloeiperiode van dit artikel is?                                                                         |                                                |  |  |
| Tester  | Acties                                                                                                    | Problemen                                      |  |  |
| #1      | Oud: Scrolt naar onder, klikt op plantkenmerken                                                                                |                                                |  |  |
|         | tabbiau                                                                                                    |                                                |  |  |
|         | Nieuw: Gebruikt bekijk alle specificaties knop,                                                                                |                                                |  |  |
| #2      | Oud Loost plantinformatic klikt on jujiste tabblad                                                                             | Oud, Hot duurt org lang voordat do informatio  |  |  |
| #2      | Niouw: Scrolt motoon paar juisto informatio                                                                                    | is govenden                                    |  |  |
| #2      | Oud, goot takston lozon, gobruikt loos moor moor                                                                               | Oud: Deplet verkeerde aptweerd. Op basis van   |  |  |
| #5      | corolt daardoor voorbii plantkonmorkon                                                                                         | toket                                          |  |  |
|         | Niguw: Direct goverden                                                                                                    |                                                |  |  |
| #/.     | Aud. Zookt hij plant informatio, govenden na con                                                                               |                                                |  |  |
| #4      | tiid zoeken                                                                                                    |                                                |  |  |
|         | Niguwe Gebruik less meer specification windt bet                                                                               |                                                |  |  |
|         | direct                                                                                                    |                                                |  |  |
| #4      | Oud: Zoekt bij plant informatie, gevonden na een<br>tijd zoeken<br>Nieuw: Gebruik lees meer specificaties, vindt het<br>direct |                                                |  |  |

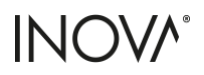

| #5      | Oud: Scrolt naar onder, klikt op plantkenmerken       |                                                |  |  |
|---------|-------------------------------------------------------|------------------------------------------------|--|--|
|         | tabblad                                               |                                                |  |  |
|         | Nieuw: Scrolt naar onder, vindt bloeiperiode          |                                                |  |  |
| Taak 7: | Waar kunt u contact opnemen voor hulp?                |                                                |  |  |
| Tester  | Acties                                                | Problemen                                      |  |  |
| #1      | Oud: Klikt op chatfunctie                             |                                                |  |  |
|         | Nieuw: Contact blok of footer                         |                                                |  |  |
| #2      | Oud: Klikt op chatfunctie, kiest WhatsApp.            |                                                |  |  |
|         | Nieuw: Gebruikt chatfunctie                           |                                                |  |  |
| #3      | Oud: Klantenservice of chat, bij haast bellen.        |                                                |  |  |
|         | Nieuw: Footer                                         |                                                |  |  |
| #4      | Oud: Menubalk en footer                               |                                                |  |  |
|         | Nieuw: Chat, footer                                   |                                                |  |  |
| #5      | Oud: Chat                                             |                                                |  |  |
|         | Nieuw: Chat, Contact in menu                          |                                                |  |  |
| Vraag 1 | : Wat zou u zelf nog willen weten voordat u de aanko  | op zou voltooien?                              |  |  |
| Tester  | Antwoord                                              |                                                |  |  |
| #1      | Geschikt is voor standplaats, volwassen hoogte, Ho    | e vaak snoeien voor volwassen grootte te       |  |  |
|         | voorkomen                                             |                                                |  |  |
| #2      | Nee, heeft genoeg informatie                          |                                                |  |  |
| #3      | Waar het artikel niet tegen kan, tips voor verzorging | 5                                              |  |  |
| #4      | Bezorgopties, bezorgkosten (kan beide vinden)         |                                                |  |  |
| #5      | Nee, heeft genoeg informatie                          |                                                |  |  |
| Taak 8: | Volg nu hetzelfde proces op de mobiele versie. Zijn h | ier onduidelijkheden?                          |  |  |
| Tester  | Acties                                                | Problemen                                      |  |  |
| #1      | Oud: Zelfde acties als desktop, gebruikt nu wel       | Oud: Kan product niet vinden in zoekbalk, ziet |  |  |
|         | categorie filters met rode knoppen, zoekt via         | te weinig verschillende opties, te veel        |  |  |
|         | zoekbalk, komt bij de juiste verpakking uit,          | varianten die er niet toe doen. Moet vaker     |  |  |
|         | verpakking nu wel gevonden, planten kenmerken         | Klikken om pagina te laden. Heeft moelte met   |  |  |
|         | vinden lukt, getriggerd door chat icon, zou           | maat selecteren. Kenmerken vinden duurt        |  |  |
|         | WhatsApp sturen                                       | langer.                                        |  |  |
|         | Nieuw: Gaat naar alle bomen. Door rode knop,          | Nieuw: Wil meer info over aanplant pakket      |  |  |
|         |                                                       | zien, specifieke infloud van het aanplakt      |  |  |
|         | gebruikt dropdown, ziet verpakking, gebruikt 1,       |                                                |  |  |
|         | Zou haar onder scrollen                               | uoorverwezen worden haar aanpiant pakket       |  |  |
|         |                                                       | woorgogovon ic                                 |  |  |
| #2      | Cobruilt zalfda acties als bij desktop                | Nieuw Ziet winkelwagen niet winkelwagen        |  |  |
| #2      | Gebruikt zehlte acties als bij desktop                | vieton over elkaar, kleur veranderen           |  |  |
| #2      | Gebruikt zelfde actios al bij dosktop                 | Oud-Heeft problemen met teovoegen aan          |  |  |
| Cπ      | debraikt zende deties al bij desktop                  | winkelwagen dacht dat dit de rode              |  |  |
|         |                                                       | winkelwagen, dacht dat dit de rode             |  |  |
|         |                                                       | winkelwagen knop was.                          |  |  |

|         |                                                       | Nieuw: Bij het toevoegen ontbreekt er        |
|---------|-------------------------------------------------------|----------------------------------------------|
|         |                                                       | feedback dat het item is toegevoegd aan de   |
|         |                                                       | winkelwagen                                  |
| #4      | Gebruikt zelfde acties al bij desktop                 | Oud: Klikte op winkelwagen i.p.v. voeg toe   |
|         |                                                       | aan winkelwagen om item toevoegen            |
| #5      | Gebruikt zelfde acties al bij desktop                 |                                              |
| Vraag 2 | e: Is het nieuwe ontwerp voor u een verbetering van h | et oude? Waarom wel en waarom niet?          |
| Tester  | Waarom wel?                                           | Waarom niet?                                 |
| #1      | Ja absoluut, sneller en frisser                       | Navigatie op desktop werkt niet zoals        |
|         |                                                       | verwacht. 'bekijk alle bomen' knop werkt     |
|         |                                                       | hierdoor niet zoals verwacht                 |
| #2      | Ja, oogt moderner, desktop specificaties zijn         | Niet meteen duidelijk dat favoriet van Henk  |
|         | overzichtelijker. Favoriet van Henk, en klant         | van een medewerker is. Winkelwagen op        |
|         | reviews een goede toevoeging, pagina's zijn           | mobiel, verwacht pop-up bij desktop na       |
|         | compacter. De Nederlandse namen vallen nu het         | toevoegen van artikel                        |
|         | meeste op. Fijn dat prijzen worden weergegeven.       |                                              |
| #3      | Ja, Homepage ziet er beter uit, informatie is         | Wortelverpakking informatie kan wellicht nog |
|         | duidelijker en logischer te vinden. Artikel selectie  | gemakkelijker vindbaar zijn.                 |
|         | is duidelijker boven de vouwlijn. Zoekbalk met        |                                              |
|         | typfouten. Aanbevolen artikelen direct toevoegen      |                                              |
|         | is beter dan eerst naar specifieke pagina te          |                                              |
|         | hoeven gaan. Kluit informatie is duidelijker.         |                                              |
| #4      | Ja, voorpagina populaire bomen valt nu meer op,       |                                              |
|         | gemakkelijker door boom varianten te sliden op        |                                              |
|         | mobiel. In één oogopslag belangrijke specificaties    |                                              |
|         | zichtbaar zonder te scrollen, Bij variant uitkiezen   |                                              |
|         | zijn alle varianten in een oogopslag zichtbaar.       |                                              |
|         | Broodkruimel navigatie om terug te gaan. Gelijk       |                                              |
|         | toevoegen van aanbevolen items zonder naar een        |                                              |
|         | andere pagina door te worden verwezen.                |                                              |
| #5      | Ja, top 20 is duidelijker aangegeven voor             | Wortel verpakking niet interessant voor de   |
|         | oriënterende bezoekers. Aanbevolen artikelen          | klant                                        |
|         | gemakkelijker te vinden.                              |                                              |

Tabel 1 – Resultaten gebruikerstest

De resultaten van de gebruikerstest bevestigen de eerder gevonden resultaten van het oude ontwerp uit onderzoek <u>#1 'Hoe verloopt de klantreis en waar kan deze worden verbeterd?'</u> Dit omvat problemen zoals het niet kunnen vinden van artikelen door het maken van typefouten in de zoekbalk, trage laadtijden en nietgepersonaliseerde artikelen. Daarnaast is uit de resultaten gebleken dat alle testgebruikers het nieuwe ontwerp een verbetering van het oude ontwerp vinden. Volgens de testgebruikers komt dit door de modernere en frissere uitstraling, de duidelijker en logischer te vinden informatie, het direct toevoegen van aanbevolen artikelen, en de compactere pagina's die als positief worden ervaren, net als de reviews.

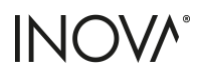

Maar er zijn ook onderdelen die nog niet helemaal duidelijk zijn of voor verwarring zorgen. Dit betreft het navigatiemenu voor de desktop (Figuur 1), dat niet altijd werkt zoals verwacht, beperkte feedback na het toevoegen van een artikel aan de winkelwagen, een overlappende winkelwagenknop op mobiel (Figuur 2), dat de wortelverpakking gemakkelijker vindbaar is (Figuur 3), en de wens dat de aanbevolen artikelen meer informatie zouden geven (Figuur 4).

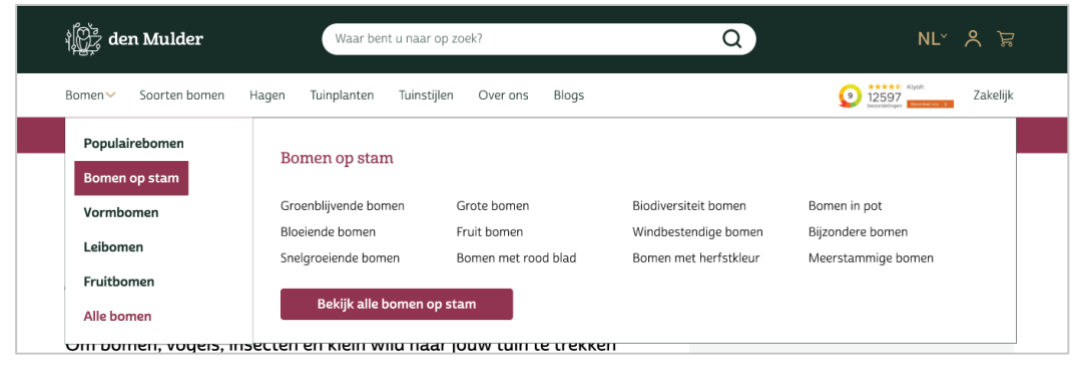

Figuur 1 - Navigatie menu desktor

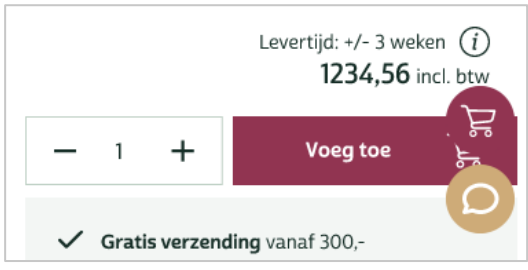

Figuur 2 - Overlappende winkelwagen knop

| Kies jouw maat 🥡       |                        |                          |                           |                                  |                  |  |  |
|------------------------|------------------------|--------------------------|---------------------------|----------------------------------|------------------|--|--|
| Maal                   | $\sim$                 |                          |                           |                                  |                  |  |  |
| stam<br>omtrek<br>[cm] | stam<br>hoogte<br>[cm] | totale<br>hoogte<br>[cm] | totale<br>breedte<br>[cm] | wortel<br>verpak- (j)<br>king    | stukprijs<br>[€] |  |  |
| 6-8                    | 150                    | 270                      | 100                       | 🕷 wortel                         | 1,78             |  |  |
| 10-12                  | 270                    | 300                      | 140                       | ¶ <b>P pot</b><br>↓ 1Sliter/S0kg | 12,-             |  |  |

Figuur 3 - Lastig te vinden wortelverpakking in dropdown

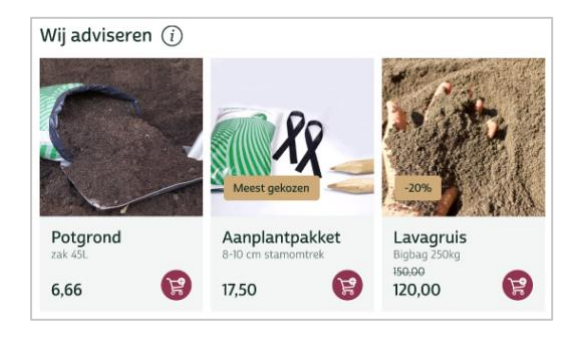

Figuur 4 - Aanbevolen artikelen

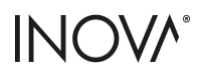

# 3.2 Peer review

Om mogelijke verbeterpunten te bepalen, heb ik eerst een gesprek ingepland met Tom Sonnemans (Front-end developer). Ik heb Tom niet eerder betrokken bij de feedbacksessies, aangezien hij ook niet betrokken is bij het project van Den Mulder. De feedback die ik aan hem heb gevraagd, ging specifiek over conversieoptimalisatie, oftewel CRO (conversion rate optimization) maar ook algemene verbeterpunten werden benoemd. Deze feedbacksessie heeft zeer waardevolle inzichten opgeleverd voor het toevoegen van nieuwe onderdelen of het wijzigen van positie, iconen of teksten van huidige componenten.

### Homepage:

- Testen welke CTA-button (call to action) teksten het beste werken
- Producttegel testen met langere productnamen, om te zien hoe de tegels er dan uitzien, het wordt afgeraden om de producttitels af te breken met '...'
- Navragen of het bezoekadres ook in de footer moet worden opgenomen (Figuur 5)
- In de footer de 'openingstijden' en 'Den Mulder Boomteelt' omwisselen (Figuur 5)

| Klantenservice         | Den Mulder Boomteelt                                                  | Zakelijk                       | Contact                          |
|------------------------|-----------------------------------------------------------------------|--------------------------------|----------------------------------|
| > Veel gestelde vragen | > Over ons                                                            | > Groenprofessionals aanmelden | ‱ +31 77 366 22 89               |
| > Betaalmogelijkheden  | > Contact                                                             | > Zakelijke voorwaarden        | ☑ contact@denmulderboomteelt.com |
| > Bezorgen             |                                                                       |                                |                                  |
| > Cadeaubonnen         | Openingstijden                                                        | Tips en Informatie             |                                  |
| > Garantie             | Wij zijn voor het afhalen van<br>bestellingen op vrijdagmiddag        | > Blogs                        |                                  |
| > Klachtenafhandeling  | geopend van 13.00 tot 16.30 uur en<br>op zaterdagochtend van 8.30 tot |                                | 1 POLOKA                         |
| > Retourneren          | 12.00 uur.                                                            |                                | a allen                          |
| > Privacy              | Andere dag of tijdstip? <u>Maak een</u><br>bezoek op afspraak.        |                                | New York                         |
|                        |                                                                       |                                |                                  |

Figuur 5 - Footer

# Productdetailpagina (PDP):

- Dropdown aanpassen omdat er te veel opties bij elkaar staan, mogelijk gebruik maken van meerdere dropdowns (Figuur 6 gedeelte 1)
- Navragen of 'een andere maat? Neem contact op?' wel op deze plek moet komen te staan als de klantenservice slecht bereikbaar is (Figuur 6 gedeelte 2)
- Het 'i'-icon bij 'wij adviseren' op een andere manier vormgeven. Een pop-up is hier niet logisch (Figuur 6 gedeelte 3)
- Wij adviseren minder prominent maken, of pas na 'aan winkelwagen toevoegen' knop. (Figuur 6 gedeelte 4)
- '+' en 'check'-icoon van 'aan winkelwagen toevoegen'-knop vervangen. (Deze lijkt teveel op de '+'teken van het aantal) (Figuur 6 gedeelte 5)

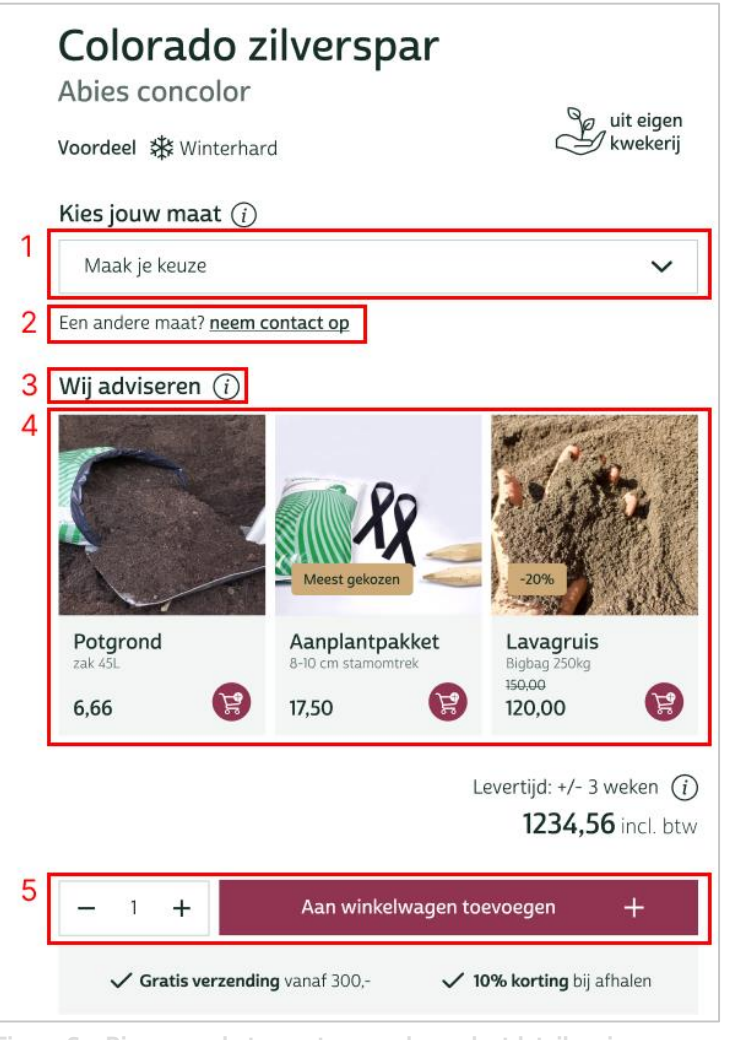

Figuur 6 – Diverse verbeterpunten van de productdetailpagina

- Balk 'met gemak veilig shoppen' toevoegen aan alle productpagina's
- Pop-upteksten mogen niet indexeerbaar zijn, teksten over bijvoorbeeld bezorg opties zijn namelijk op alle pagina's hetzelfde, wat is slecht voor SEO
- 'Wij adviseren' (Figuur 4) zou vervangen kunnen worden door checkboxen, zoals te zien in Figuur 7

| Kies jouw maat:                     |                    |  |  |  |  |  |  |
|-------------------------------------|--------------------|--|--|--|--|--|--|
| Totaalhoogte: 250 - 300 cm € 159,95 | C                  |  |  |  |  |  |  |
| Aanbevolen opties:                  |                    |  |  |  |  |  |  |
| Aanplantpakket kleine bomen Aanbe   | evolen (+€27,95) 🕄 |  |  |  |  |  |  |
| Aanplantservice kleine bomen        | (+€34,95) 🚯        |  |  |  |  |  |  |
| Gesnoeid bezorgen gratis            | Gratis 🚯           |  |  |  |  |  |  |

Figuur 7 – Voorbeeld van checkboxen, Bomenbezorgd.nl 2024

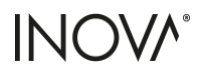

 Aanbevolen om de 'toevoegen aan winkelwagen'-knop altijd zichtbaar te maken, zie voorbeeld in Figuur 8

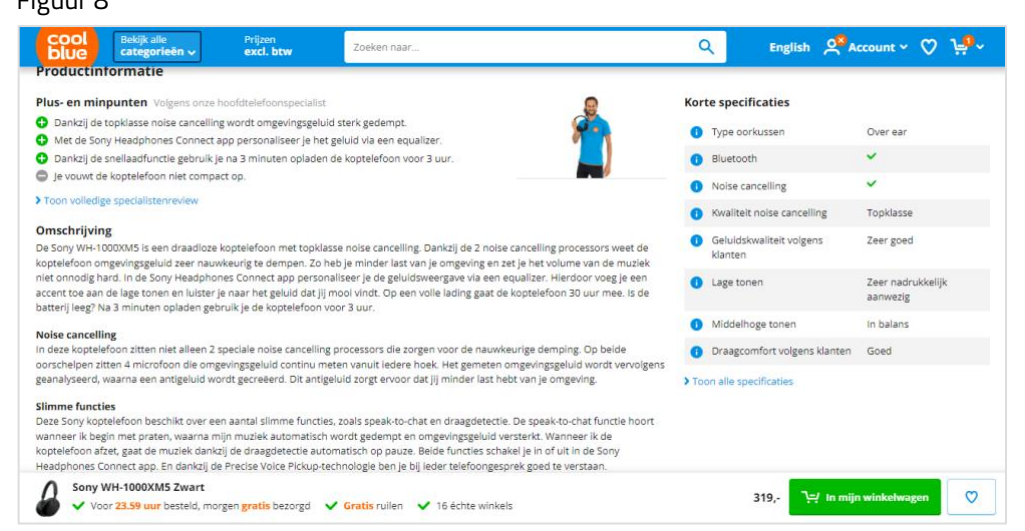

Figuur 8 – Voorbeeld van altijd zichtbare winkelwagen knop (rechts onderin), Coolblue.nl 2024

• Onder op de pagina een aanbevolen combinatie weergeven, zoals te zien in Figuur 9

| Sonv WH-1000XM5 Zwart | Thuislader                                                | Hoofdtelefoonstandaard | Powerbank                                             |                                 |               |
|-----------------------|-----------------------------------------------------------|------------------------|-------------------------------------------------------|---------------------------------|---------------|
|                       | Laad je koptelefoon<br>gemakkelijk op met een<br>oplader. |                        | Laad je koptelefoon onderweg<br>op met een powerbank. | 5% korting<br>op de accessoires | 417,98 413,0  |
|                       | Kies alternatief                                          | Kies alternatief       | Kies alternatief                                      | זִבין In miji                   | n winkelwagen |

Figuur 9 - Voorbeeld van aanbevolen combinatie, Coolblue.nl 2024

### Productdetailpagina (PDP) zonder voorraad

- Eigenschappen niet naar rechts verplaatsen maar zelfde structuur als POP aanhouden (Figuur 10 gedeelte 1)
- Bij alternatieve producten ook een 'bekijk product'-knop toevoegen (Figuur 10 gedeelte 2)
- Bekijk onze alternatieve producten of neem contact op hoeft er dan niet meer te worden weergegeven (Figuur 10 gedeelte 3), daarbij wel dezelfde contact tegel als op POP gebruiken (Figuur 10 gedeelte 4)

# 

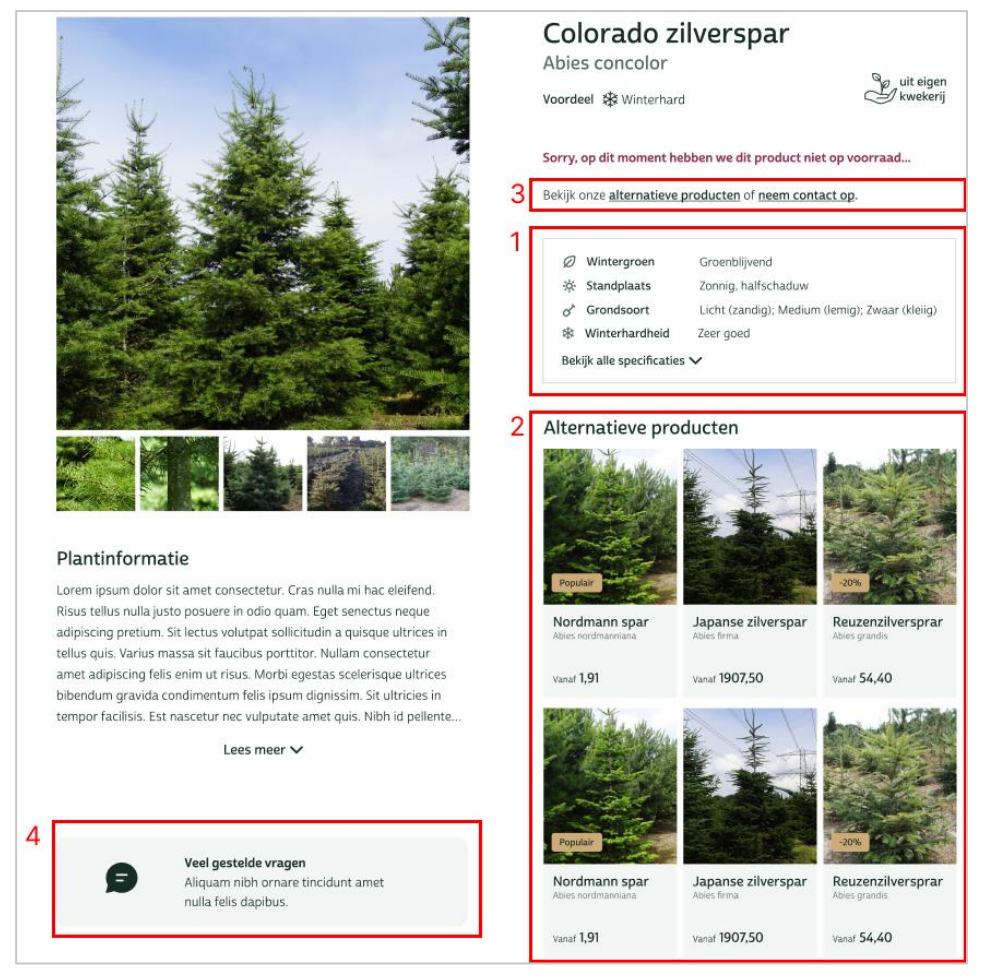

Figuur 10 – Diverse verbeterpunten voor de productdetailpagina

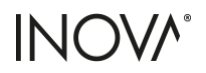

# 3.3 Design Pattern Search

Naast de ontvangen feedback van Tom heb ik gezocht naar een verbetering of alternatief voor het artikel dropdown (Figuur 11) omdat ikzelf en meerdere collega's vonden dat er te veel opties zichtbaar zijn, waardoor het onoverzichtelijk wordt en lastig kan zijn om weer te geven op kleine schermen zoals telefoons. Daarnaast was de wortelverpakking en extra informatie over de wortelverpakking voor meerdere test gebruikers lastig te vinden. Hiervoor ben ik specifiek gaan kijken hoe andere Nederlandse bomen- en grote webshops dit probleem aanpakken.

Kies jouw maat (i)

| Maak je k              | $\sim$                 |                          |                               |                                 |                               |
|------------------------|------------------------|--------------------------|-------------------------------|---------------------------------|-------------------------------|
| stam<br>omtrek<br>[cm] | stam<br>hoogte<br>[cm] | totale<br>hoogte<br>[cm] | totale<br>breedte (j)<br>[cm] | wortel<br>verpakking (j)        | stukprijs<br>[€]              |
| 6-8                    | 150                    | 270                      | 100                           | Wortelgoed                      | 1,78                          |
| 10-12                  | 270                    | 300                      | 140                           | Pot<br>↓ 15 liter / 50 kg       | 12,-                          |
| 100-125                | 300                    | 350                      | 175                           | Kluit     Ø 50 cm / 100 kg      | 33,68                         |
| 250-280                | 500                    | 425                      | 225                           | Draadkluit<br>Ø 200 cm / 750 kg | <sup>215,25</sup><br>172,20   |
| 350-400                | 620                    | 510                      | 360                           | Draadkluit<br>Ø 200 cm / 750 kg | <sup>2345,88</sup><br>1876,71 |

Figuur 11 – Dropdown menu

In Figuur 12 kunt u zien dat andere webshops dit op vier verschillende manieren doen. Dit zijn met radiobuttons, één dropdown, meerdere dropdowns of een combinatie van (radio)buttons en dropdowns. De grote Nederlandse webshops gebruiken verschillende opties op basis van het artikel en hoeveel varianten er beschikbaar zijn. Daarnaast valt op dat 86% van de webshops niet meer dan 3 opties in een selectievak of (radio)button weergeven. In de meeste gevallen zijn het alleen de omtrek, hoogte en prijs.

| Bomen webshops met radio b                                                                                                    | uttons                                                                                                    |                                                                                                    |                                                                                                    |                                                                                                    |                                                                                                    |
|----------------------------------------------------------------------------------------------------|----------------------------------------------------------------------------------------------------|----------------------------------------------------------------------------------------------------|----------------------------------------------------------------------------------------------------|----------------------------------------------------------------------------------------------------|----------------------------------------------------------------------------------------------------|
| Tuincentrum.nl                                                                                                    | Vinkbomen.nl                                                                                                    | n.nl Fleurdirect.nl Tuinplantenwinkel.nl                                                                                                    |                                                                                                    | l.nl                                                                                                    |                                                                                                    |
| Bromontock en stannbogste           Ø 8 - 12 cm - 13 meter         170,99           O 10 - 14 cm - 2 meter         180,99           O 14 - 14 cm - 22 meter         208,99           O 14 - 14 cm - 22 meter         208,99           O 14 - 14 cm - 22 meter         208,99           O 14 - 13 cm - 22 meter         208,99           O 20 - 23 cm - 24 meter         208,99           O 20 - 23 cm - 24 meter         560,99           O 20 - 35 cm - 24 meter         560,99           O 20 - 35 cm - 24 meter         560,99           O 20 - 35 cm - 24 meter         560,99           O 20 - 35 cm - 24 meter         560,99                                                                                                    | MATR         Horse           ••         undrame titles         Horse           ••         undrame titles         Horse <t< td=""><td>n on Chan<br/>Licensey,<br/>an Stor Ros <u>Alle</u></td><td>Siz or greenits instructing</td><td></td><td></td></t<>                                                                                                    | n on Chan<br>Licensey,<br>an Stor Ros <u>Alle</u>                                                                                                    | Siz or greenits instructing                                                                                                    |                                                                                                    |                                                                                                    |
| Bomen webshops met dropdo                                                                                                    | wn                                                                                                    |                                                                                                    |                                                                                                    |                                                                                                    |                                                                                                    |
| Betuwebomen.nl                                                                                                    | Vanijmeren.nl                                                                                                    | Bomenbezorg                                                                                                    | d.nl Bome                                                                                                    | nkopen.nl                                                                                                    | Bomenenzo.nl                                                                                                    |
| Plantmaat<br>Een optie kiesen<br>stamborgte 120 cm<br>stamborgte 120 cm<br>stamborgte 120 cm<br>stamborgte 220 cm<br>stamborgte 220 cm<br>stamborgte 220 cm<br>stamborgte 220 cm<br>stamborgte 220 cm<br>stamborgte 220 cm                                                                                                    | 2002 200 CH tengt in god / Mut<br>2002 200 CH tengt in god / Mut<br>4 6 CH samonte in god / Mut<br>5 CH samonte in god / Mut<br>50 CH samonte in god / Mut<br>50 CH samonte in god / Mut<br>50 CH samonte in god / Mut<br>50 CH samonte in god / Mut<br>50 CH samonte in god / Mut<br>50 CH samonte in god / Mut<br>50 CH samonte in god / Mut<br>50 CH samonte in god / Mut<br>50 CH samonte in god / Mut<br>50 CH samonte in god / Mut<br>50 CH samonte in god / Mut<br>50 CH samonte in god / Mut<br>50 CH samonte in god / Mut<br>50 CH samonte in god / Mut                                                                                                    | (Intelling of Control ())<br>Received on the 10 for<br>Received on the 10 for<br>Rec | Response Manager     Response Manager     Response A (cm) Standbook     Response A (cm) Standbook     Samontrik (b A (cm) Standbook     Samontrik (b A (cm) Standbook     Samontrik (b A (cm) Standbook     Response (cm) Standbook     Response (cm) Sta | par 80 cm V<br>E 80 cm<br>E 20 cm<br>organ 100 m Niet op wormaal<br>115 148 cm Niet op wormaal<br>115 148 cm Niet op wormaal<br>w 200 cm Minist knowl                                                                                                    | Winner     Semantic Jam, Hannager, Mitter, Yanakanger, Mitter, Yanakanger, Mitter        |
| Brienissen.nl                                                                                                    | Directplant.                                                                                                    | nl Debo                                                                                                    | menshop.nl                                                                                                    |                                                                                                    |                                                                                                    |
| Citaber Um april (selle profil)<br>Journal (container of connectual)<br>Vorn<br>Tug<br>14<br>14<br>200<br>200<br>200<br>200<br>200<br>200<br>200<br>20                                                                                                    | Maar Go Kotye * Plant in pot Stam ontrek * 10/12 cm                                                                                                    | w     w     Stormentask     Aorpiorarentask     v     v                                                                                                    | 20-25 cm, hoogte 5-6 meter 2<br>exist metrolety<br>2                                                                                                    |                                                                                                    |                                                                                                    |
| Grote Nederlandse webshops                                                                                                    |                                                                                                    |                                                                                                    |                                                                                                    |                                                                                                    |                                                                                                    |
| Coolblue.nl                                                                                                    |                                                                                                    | Bol.com                                                                                                    |                                                                                                    |                                                                                                    | Amazon.nl                                                                                                    |
| etc:pl:spicp     status       is:rel:-status:org     is:rel:-status:org       is:rel:-status:org     is:rel:-status:org | bes     Example readel (8)     Calsen (9)   6 05 84.01 (6     Calsen (9)   6 05 84.01 (6 | CRF Rah (HO PS) Sucharses                                                                                                    | Ken ja Mara (A)                                                                                                    | Prigna try induced this<br>Hard 24.5 Mer<br>24.2 min<br>24.2 min<br>27.0 min<br>27.0 min<br>2 | tabi<br>Tabi and a start of the start of the s |

Figuur 12 – Verschillende varianten voor product selectie bij Nederlandse webshops

Na het bekijken van deze verschillende opties was het nog niet meteen duidelijk waarom sommige voor radiobuttons kozen en andere voor een dropdownmenu. Uit het artikel van Babich (2022) en Minhas (2021) blijkt dat bij minder dan vijf opties een radiobutton wordt aanbevolen. Hierdoor kan de gebruiker snel alle opties scannen, zelfs als de opties lange teksten bevatten. Het nadeel is dat er altijd een standaardoptie geselecteerd moet zijn. Een dropdownmenu wordt daarentegen aangeraden bij zes opties of meer, omdat dit meer overzicht creëert op de pagina. Het nadeel is dat er een extra klik nodig is en dat gebruikers bij extreem lange lijsten moeten scrollen, wat niet ideaal is op mobiele apparaten.

Hieruit kan ik concluderen dat de keuze wordt bepaald afhankelijk van het aantal productvarianten dat beschikbaar is per artikel. Om dit te bepalen heb ik de artikelen met de meeste varianten opgevraagd. Daarnaast heb ik bij 20 willekeurige producten met een hoofdnaam gekeken, omdat deze de meeste varianten hebben (bijvoorbeeld bij 'Spaanse aak' in plaats van 'Spaanse aak Elsrijk').

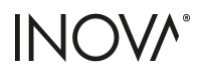

Op de huidige website staan alle vormen (solitair, hoogstam, leiboom, struik, enz.) op één webpagina. Bij de nieuwe indeling krijgen alle verschillende vormen een eigen webpagina. Dit zorgt ervoor dat bijvoorbeeld het artikel 'abies-concolor' wordt verdeeld over 2 pagina's, genaamd 'abies-concolor-solitair' en 'abies-concolorhoogstam'. In dit geval bestaat de solitair uit 3 varianten waarvan er 2 verpakt zijn in kluit en 1 in draadkluit. In Tabel 2 kunt u de artikelen zien en hoeveel varianten er per vorm worden aangeboden.

| Product naam             | Vorm        | Wortel | Pot | Kluit | Dr. kluit | Totaal | Productnaam                    | Vorm        | Wortel | Pot | Kluit | Dr. kluit | Totaal |
|--------------------------|-------------|--------|-----|-------|-----------|--------|--------------------------------|-------------|--------|-----|-------|-----------|--------|
| abies-concolor           | Solitair    |        |     | 2     | 1         | 3      | photinia-fraseri-red-robin     | Hoogstam    |        | 3   |       | 2         | 5      |
|                          | Hoogstam    |        |     |       | 1         | 1      |                                | Leiboom     |        | 3   |       | 1         | 4      |
| acer-capillipes          | Solitair    |        |     | 2     | 1         | 3      |                                | Struik      |        | 1   |       | 4         | 5      |
|                          | Meerstammig |        |     | 1     |           | 1      |                                | Overig      |        | 10  | 4     |           | 14     |
|                          | Overig      |        |     | 2     |           | 2      | prunus-lusitanica-angustifolia | Haag        |        | 4   | 4     | 4         | 12     |
| clethra-alnif-pink-spire | Stuik       |        | 1   | 3     |           | 4      |                                | Hoogstam    |        | 1   |       | 2         | 3      |
|                          | Overig      |        | 1   | 1     | 2         | 4      |                                | Leiboom     |        | 3   |       |           | 3      |
| acer-pal-emerald-lace    | Meerstammig |        | 1   |       |           | 1      |                                | Meerstammig |        |     |       | 2         | 2      |
|                          | Overig      |        | 2   |       |           | 2      |                                | Solitair    |        |     | 3     |           | 3      |
| abies-nordmanniana       | Plantsoen   | 2      |     |       |           | 2      |                                | Struik      |        | 1   |       | 6         | 7      |
|                          | Solitair    |        |     | 2     | 1         | 3      |                                | Overig      |        | 13  | 7     |           | 20     |
|                          | Overig      |        | 1   | 2     |           | 3      | parrotia-persica-vanessa       | Geveerd     |        |     |       | 2         | 2      |
| hydrangea-pan-limelight  | Stuik       |        | 1   | 1     |           | 2      |                                | Hoogstam    |        | 1   |       | 10        | 11     |
|                          | Overig      |        | 1   | 1     |           | 2      |                                | Leiboom     |        |     |       | 3         | 3      |
| acer-henryi              | Hoogstam    |        |     |       | 3         | 3      |                                | Meerstammig |        |     |       | 2         | 2      |
| betula-nigra             | Meerstammig |        | 3   |       | 1         | 4      | acer-campestre                 | Haag        | 3      |     |       |           | 3      |
| acer-platanoides         | Plantsoen   | 4      |     |       |           | 4      |                                | Hoogstam    |        |     |       | 6         | 6      |
|                          | Hoogstam    |        |     |       | 5         | 5      |                                | Leiboom     |        |     |       | 2         | 2      |
|                          | Meerstammig |        |     |       | 5         | 5      |                                | Meerstammig |        |     | 1     | 13        | 14     |
| carpinus-japonica        | Geveerd     |        |     |       | 3         | 3      |                                | Plantsoen   | 2      |     |       |           | 2      |
|                          | Hoogstam    |        |     |       | 1         | 1      |                                | Overig      |        | 2   |       |           | 2      |
|                          | Meerstammig |        |     |       | 1         | 1      | taxus-baccata                  | Bol         |        |     |       | 12        | 12     |
|                          | Solitair    |        |     |       | 2         | 2      |                                | Haag        | 3      | 1   | 10    | 3         | 17     |
| acer-rufinerve           | Hoogstam    |        |     |       | 2         | 2      |                                | Haagelement |        |     |       | 1         | 1      |
|                          | Meerstammig |        |     |       | 4         | 4      |                                | Hoogstam    |        |     |       | 4         | 4      |
| clethra-alnifolia        | Struik      |        |     |       | 1         | 1      |                                | Kegelvorm   |        |     |       | 3         | 3      |
|                          | Overig      |        |     | 1     | 1         | 2      |                                | Solitair    |        | 4   |       | 15        | 19     |
| cornus-controversa       | Struik      |        |     |       | 4         | 4      |                                | Overig      |        | 7   | 2     |           | 9      |
|                          | Overig      |        | 2   | 1     |           | 3      | carpinus-betulus               | Dakvorm     |        |     |       | 2         | 2      |
| betula-nigra             | Meerstammig |        | 3   |       | 1         | 4      |                                | Geveerd     |        | 2   |       | 7         | 9      |
| cornus-sanguinea         | Plantsoen   | 4      |     |       |           | 4      |                                | Haag        | 8      | 1   | 1     |           | 10     |
|                          | Struik      |        |     | 1     | 4         | 5      |                                | Hoogstam    | 1      | 2   |       | 9         | 12     |
|                          | Overig      |        |     | 1     |           | 1      |                                | Leiboom     |        |     |       | 4         | 4      |
| prunus-I-mariblon        | Hoogstam    |        |     |       | 4         | 4      |                                | Meerstammig |        |     |       | 5         | 5      |
|                          | Struik      |        |     | 1     | 5         | 6      |                                | Overig      | 1      | 6   | 2     |           | 9      |
|                          | Overig      |        | 4   | 7     |           | 11     | acer-pseudoplatanus            | Hoogstam    |        |     |       | 3         | 3      |
| aesculus-hippocastanum   | Hoogstam    |        | 1   |       | 6         | 7      |                                | Meerstammig |        | 1   |       | 8         | 9      |
|                          | Meerstammig |        | 1   |       |           | 1      |                                | Plantsoen   | 3      |     |       |           | 3      |

Tabel 2 – Aantal varianten per product vorm

Alle rood gemarkeerde producten bestaan uit 6 of meer varianten, en daarbij wordt het aanbevolen om een dropdownmenu te gebruiken. Hieruit kan geconcludeerd worden dat de meeste producten bestaan uit minder dan 6 varianten, rekening houdend met het feit dat er bewust gezocht is naar artikelen met veel varianten. In werkelijkheid zullen er dus nog minder artikelen zijn met 6 of meer varianten door de nieuwe websitestructuur met indeling op vorm. Dit betekent dat een dropdownmenu in de meeste gevallen dus niet de ideale optie is en er beter gekozen kan worden voor radiobuttons. Maar voor sommige varianten is een selectie met alleen radiobuttons ook geen optie, omdat er ook artikelen zijn met wel +20 varianten.

In de meeste gevallen bestaan producten uit twee verschillende wortelverpakkingen met in totaal minder dan zes varianten. In Figuur 13 ziet u een ontwerp voor de ideale en meest voorkomende situatie.

Klik <u>hier</u> om het prototype uit te proberen in Figma.

| The Wortelgoed        | 🖑 Pot                  |                          |
|-----------------------|------------------------|--------------------------|
| lies jouw stamom      | trek en totaalhoogte 🛈 |                          |
| 6-8 cm   100 cm       | 10-12 cm   140 cm      | 0-70 cm   175 cm         |
| 250-280 cm   225 c    | 250, 4001260 cm        |                          |
| and not still the s   | an 350-400 [ 560 cm    |                          |
|                       | 330-400 [ 300 Cm       |                          |
|                       | 330-400 [ 300 Cm       |                          |
|                       | 11 220-400 [ 280 EU    |                          |
|                       | 11 330-400   380 EU    |                          |
| evertijd: +/- 3 weken | ()<br>330-400   380 CM | <b>1234,56</b> incl. btv |

Figuur 13 – Ideale en meest voorkomende situatie

In het geval dat een artikel uit meer dan zes varianten bestaat, wordt er dus een dropdownmenu aangeraden. Voor het ontwerp ben ik uitgegaan van het artikel met de meeste varianten in zowel wortelverpakking als (bijna de meeste) variantaantallen. Dit is de 'Taxus-baccata' in haagvorm met vier verschillende wortelverpakkingen en een totaal van 17 varianten. Als ik dit product zou toepassen op het ontwerp in Figuur 5, zouden er dus 17 klikbare knoppen komen onder 'kies jouw stamomtrek en totaalhoogte', waardoor het onoverzichtelijk wordt. In Figuur 14 ziet u hoe mijn ontwerp van het dropdownmenu eruitziet met slechts drie opties per selectievak voor artikelen met veel verschillende varianten.

Klik <u>hier</u> om het prototype uit te proberen in Figma.

| Maak je keuze           |                                 | ~                                     |
|-------------------------|---------------------------------|---------------------------------------|
| Totaalhoogte 20-30 cm   | Wortelgoed                      | € 1,91<br>Leverbaar vanaf September   |
| Totaalhoogte 30-40 cm   | Wortelgoed                      | € 2,45<br>Leverbaar vanaf September   |
| Totaalhoogte 40-60 cm   | Wortelgoed                      | € 3.82<br>Leverbaar vanaf September   |
| Totaalhoogte 60-80 cm   | Pot<br>15 liter / 50 kg         | € <del>21,67</del><br>€ <b>19,5</b> 0 |
| Totaalhoogte 40-60 cm   | Kluit<br>Ø 20 cm / 40 kg        | € 12,26                               |
| Totaalhoogte 50-60 cm   | 📽 Kluit<br>Ø 25 cm / 50 kg      | € 11,59                               |
| Totaalhoogte 60-80 cm   |                                 | € 12,26                               |
| Totaalhoogte 80-100 cm  | Kluit<br>Ø 40 cm / 75 kg        | € 14,99<br>Leverbaar vanaf September  |
| Totaalhoogte 100-120 cm | Ø 50 cm / 80 kg                 | € 31.34<br>Leverbaar vanaf September  |
| Totaalhoogte 100-125 cm | ♥ Kluit<br>Ø Ø 50 cm / 100 kg   | € 32,70<br>Leverbaar vanaf September  |
| Totaalhoogte 120-140 cm | 📽 Kluit<br>🐼 Ø 60 cm / 110 kg   | € 87.20<br>Leverbaar vanaf September  |
| Totaalhoogte 140-160 cm | ♥ Kluit<br>Ø Ø 65 cm / 120 kg   | € 95,38<br>Leverbaar vanaf September  |
| Totaalhoogte 150-175 cm |                                 | € 79,57<br>Leverbaar vanaf September  |
| Totaalhoogte 200-225 cm | 🏈 Kluit.<br>Ø 70 cm / 130 kg    | € 170,31<br>Leverbaar vanaf September |
| Totaalhoogte 150-175 cm | Praadkluit<br>Ø 100 cm / 200 kg | € 79,57                               |
| Totaalhoogte 175-200 cm | Draadkluit                      | € 98,10                               |

Figuur 14 – Artikel met veel varianten in compactere dropdown

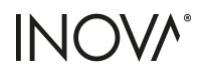

Het dropdownmenu in Figuur 14 is nog steeds erg lang en zal niet ideaal zijn op kleine schermen. Daarom is er een nieuw design ontworpen waarbij de radiobuttons zijn gecombineerd met een dropdownmenu. De gebruiker selecteert eerst de wortelverpakking waardoor alleen de beschikbare maten die bij deze wortelverpakking horen zichtbaar worden. In Figuur 15 ziet u aan de linkerkant hoe de 'Taxus-baccata' in haagvorm wordt weergegeven als de wortelverpakking (in dit geval wortelgoed) uit minder dan zes varianten bestaat. Als de gebruiker dan in dit geval op 'Kluit' klikt ziet u aan de rechterkant van Figuur 15 hoe het ontwerp veranderd wanneer er meer dan zes varianten beschikbaar zijn.

| Kies jouw wortelverpakking (j)                        | Kies jouw wortelverpakking (j)          |
|-------------------------------------------------------|-----------------------------------------|
| 🛣 Wortelgoed 😤 Pot 🕈 Kluit 🕈 Draadkluit               | 🕺 Wortelgoed 🖞 Pot 🕈 Kluit 🕈 Draadkluit |
| Kies jouw totaalhoogte (j)                            | Kies jouw totaalhoogte (j)              |
| 20-30 cm 30-40 cm 40-60 cm                            | Maak je keuze 🗸                         |
|                                                       |                                         |
|                                                       |                                         |
|                                                       |                                         |
| Levertiid: Leverbaar vanaf September (i) 191 joch bbw | Verpakking: Ø 35 cm / 50 kg (j)         |
| 1,51 mc. 0.w                                          |                                         |
| - 1 + Aan winkelwagen toevoegen +                     | - 1 + Aan winkelwagen toevoegen +       |

Klik <u>hier</u> om het prototype uit te proberen in Figma.

Figuur 15 - Artikel met veel varianten gecombineerd, links minder dan 6, rechts meer dan 6

Hierdoor hoeven er in het dropdown menu ook minder opties te worden weergegeven waardoor er meer ruimte beschikbaar is en er meer overzicht wordt gecreëerd, zoals te zien is in Figuur 16. De verpakking afmetingen en levertijd worden nu niet meer in het dropdown menu weergegeven om meer ruimte te besparen. Deze zijn nu zichtbaar boven de 'aan winkelwagen toevoegen' knop in Figuur 15.

| Kies jouw wortelve      | erpakking (i | )       |              |
|-------------------------|--------------|---------|--------------|
| 🛣 Wortelgoed            | 🕈 Pot        | 🕈 Kluit | 🕈 Draadkluit |
| (ies jouw totaalho      | ogte 🛈       |         |              |
| Maak je keuze           |              |         | ~            |
| Totaalhoogte 40-60 cm   |              |         | € 12,26      |
| Totaalhoogte 50-60 cm   |              |         | € 11,59      |
| Totaalhoogte 60-80 cm   |              |         | € 12,26      |
| Totaalhoogte 80-100 cm  |              |         | € 14,99      |
| Totaalhoogte 100-120 cm |              |         | € 31.34      |
| Totaalhoogte 100-125 cm |              |         | € 32,70      |
| Totaalhoogte 120-140 cm |              |         | € 87,20      |
| Totaalhoogte 140-160 cm |              |         | € 95,38      |
| Totaalhoogte 150-175 cm |              |         | € 79,57      |
| Totaalhoogte 200-225 cm | n            |         | € 170,31     |

Figuur 16 – Dropbown menu bij gecombineerde artikel selectie

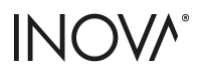

In Figuur 17 ziet u de verschillende artikel selecties naast elkaar. In alle voorbeelden zijn evenveel artikelen te zien in de meest extreme vorm met de meeste varianten.

|                        |                        | C                        | ropdown V4                    |                                 |                  | c                       | ompact     | ere dropdow                     | n                                     | Com                     | ibinatie van bu | ittons en dropdo | iwn          |
|------------------------|------------------------|--------------------------|-------------------------------|---------------------------------|------------------|-------------------------|------------|---------------------------------|---------------------------------------|-------------------------|-----------------|------------------|--------------|
| Kies jouv              | v maat (               | D                        |                               |                                 |                  | Kies jouw maat 🕧        |            |                                 |                                       | Kies jouw wortelve      | rpakking (i     | )                |              |
| Maak je                | keuze                  |                          |                               |                                 | ~                | Maak je keuze           |            |                                 | ~                                     | 🛣 Wortelgoed            | 🕈 Pot           | 🕈 Kluit          | 🕈 Draadkluit |
| stam<br>omtrek<br>[cm] | stam<br>hoogte<br>[cm] | totaal<br>hoogte<br>[cm] | totaal<br>breedte (j)<br>[cm] | wortel<br>verpakking (i)        | stukprijs<br>[€] | Totaalhoogte 20-30 cm   | <i>x</i> , | Vortelgoed                      | € 1,91<br>Leverbaar vanaf September   | Kies jouw totaalho      | ogte (i)        |                  |              |
| 20.20                  | 100                    | 270                      | 100                           | *                               | 1.01             | Totaalhoogte 30-40 cm   | st .       | Vortelgoed                      | € 2,45<br>Leverbaar vanaf September   |                         |                 |                  |              |
| 20-30                  | 150                    | 270                      | 100                           | Mortegoed                       | 1,91             | Totaalhoogte 40-60 cm   | x.         | Vortelgoed                      | € 3,82<br>Leverbaar vanaf September   | Maak je keuze           |                 |                  | ~            |
| 30-40                  | 270                    | 300                      | 140                           | X Wortelgoed                    | 2,45             | Treashoose 60-80 cm     | £          | Pot                             | 6-21,62                               | Totaalhoogte 40-60 cm   |                 |                  | € 12,26      |
| 40-60                  | 300                    | 350                      | 175                           | X Wortelgoed                    | 3,82             | 10 co                   | ~          | G inter 7 50 kg                 | € 19,50                               | Totaalhoogte 50-60 cm   |                 |                  | € 11,59      |
| 60-80                  | 500                    | 425                      | 225                           | 🛫 Pot                           | 21,67            | Totaalhoogte 40-60 cm   | \$         | 520 cm / 40 kg                  | € 12,26                               | Totaalhoogte 60-80 cm   |                 |                  | € 12,26      |
| 00 00                  | 500                    |                          | LLJ                           | A Rame/sold                     | 19,50            | Totaalhoogte 50-60 cm   | 2          | duit<br>9.25 cm / 50 kg         | € 11,59                               | 80.100 cm               |                 |                  | <14.00       |
| 40-60                  | 620                    | 510                      | 360                           | Kluit<br>Ø 55 cm / 100 kg       | 12,26            | Totaalhoogte 60-80 cm   | 3          | Guit<br>8 30 cm / 55 kg         | € 12,26                               | Totaamoogte 60-100 CTT  |                 |                  | € 14,59      |
| 50-60                  | 620                    | 510                      | 360                           | Kluit                           | 11,59            | Totaalhoogte 80-100 cm  | 2          | Kluit<br>Ø 40 cm 7 75 kg        | € 14,99<br>Leverbaar vanaf September  | Totaalhoogte 100-120 cm |                 |                  | € 31.34      |
| 60.00                  | 630                    | 510                      | 200                           | 90 Kid                          |                  | Totaalhoogte 100-120 cm | 2          | Kluit<br>Ø 50 cm / 80 kg        | € 31.34<br>Leverbaar vanaf September  | Totaalhoogte 100-125 cm |                 |                  | € 32,70      |
| 60-80                  | 620                    | 510                      | 360                           | Ø 30 cm / 100 kg                | 12,26            | Totaalhoogte 100-125 cm | *          | Kluit<br>Ø 50 cm / 100 vg       | € 32,70<br>Leverbaar vanaf September  | Totaalhoogte 120-140 cm |                 |                  | € 87,20      |
| 80-100                 | 620                    | 510                      | 360                           | Kluit<br>Ø 50 cm / 800 kg       | 14,99            | Totaalhoogte 120-140 cm | ş          | Kluit<br>Ø 60 cm / 110 kg       | € 87,20<br>Leverbaar vanaf September  | Totaalhoogte 140-160 cm |                 |                  | € 95,38      |
| 100-120                | 620                    | 510                      | 360                           | Stat. 8 50 cm / 300 kg          | 31,34            | Totaalhoogte 140-160 cm | 2          | Kluit<br>Ø tå en / 120 kg       | € 95,38<br>Leverbaar vanaf September  | Totaalhoogte 150-175 cm |                 |                  | € 79,57      |
| 100-125                | 620                    | 510                      | 360                           |                                 | 32,70            | Totaalhoogte 150-175 cm | 2          | Kluit<br>8 65 cm / 125 kg       | € 79,57<br>Leverbaar vanaf September  | Totaalhoogte 200-225 cm | 1               |                  | € 170,31     |
| 120-140                | 620                    | 510                      | 360                           | 8 Kluit<br>Ø 50 cm / 100 kg     | 87,20            | Totaalhoogte 200-225 cm | 3          | Kluit<br>Ø 70 cm/ 130 kg        | € 170.31<br>Leverbaar vanaf September |                         |                 |                  |              |
| 140-160                | 620                    | 510                      | 360                           | 8 Kluit<br>Ø 50 cm / 100 kg     | 95,38            | Totaalhoogte 150-175 cm | \$         | Draadkluit<br>Ø 100 om / 200 kg | € 79,57                               |                         |                 |                  |              |
| 150-175                | 620                    | 510                      | 360                           | Stuit 8 50 cm / 100 kg          | 79,57            | Totaalhoogte 175-200 cm | 2          | Draadkluit<br>Ø 50 cm/ 300 kg   | € 98,10                               |                         |                 |                  |              |
| 200-225                | 620                    | 510                      | 360                           | 🕉 Kluit<br>Ø 50 on / 100 kg     | 170,31           | Totaalhoogte 200 cm     | 2          | Draadkluit<br>Ø 200 cm / 750 kg | € 250,70                              |                         |                 |                  |              |
| 150-175                | 620                    | 510                      | 360                           | Draadkluit<br>Ø 200 cm / 750 kg | 79,57            |                         |            |                                 |                                       |                         |                 |                  |              |
| 175-200                | 620                    | 510                      | 360                           | Draadkluit                      | 98,10            |                         |            |                                 |                                       |                         |                 |                  |              |
| 200                    | 620                    | 510                      | 360                           | 🔮 Draadkluit                    | 250,70           |                         |            |                                 |                                       |                         |                 |                  |              |

Figuur 17 – verschillende artikel selecties naast elkaar met veel varianten

In figuur 18 ziet u de verschillende artikel selecties naast elkaar met de minst mogelijke varianten. Hoewel de dropdown nu het meest compact is vereist dit een extra klik van de gebruiker om de varianten te zien.

|                        |                        | D                        | ropdown V4                    |                          |                          |                       | Compactere dropde   | own            |                          | Combinatie van buttons                                     | s en dropdown                |
|------------------------|------------------------|--------------------------|-------------------------------|--------------------------|--------------------------|-----------------------|---------------------|----------------|--------------------------|------------------------------------------------------------|------------------------------|
| Kies jouv              | v maat (i              | D                        |                               |                          |                          | Kies jouw maat (j)    |                     |                |                          | Kies jouw wortelverpakking (i)                             |                              |
| Maak je                | e keuze                |                          |                               |                          | ~                        | Maak je keuze         |                     |                | ~                        | 😤 Pot                                                      |                              |
| stam<br>omtrek<br>[cm] | stam<br>hoogte<br>[cm] | totaal<br>hoogte<br>[cm] | totaal<br>breedte (j)<br>[cm] | wortel<br>verpakking (j) | stukprijs<br>[€]         | Stamomtrek 10 - 12 cm | Totaalhoogte 140 cm | Pot 50 kg      | 23,67<br>19,50           | Kies jouw stamomtrek en totaalho                           | oogte (i)                    |
| 10-12                  | 500                    | 425                      | 225                           | Pot<br>t5 Mer / 50 kg    | 21,67<br>19,50           |                       |                     |                |                          | 10-12 cm                                                   |                              |
|                        |                        |                          |                               | Levertijd: +/-           | 3 weken (j)<br>incl. btw |                       |                     | Levertijd: +/- | 3 weken (j)<br>incl. btw | Verpakking: 10 liter / 40 kg ①<br>Levertijd: +/- 3 weken ① | <b>21,67 19,50</b> incl. btw |
| - 1                    | +                      | Aar                      | ı winkelwage                  | n toevoegen              | +                        | - 1 +                 | Aan winkelwage      | n toevoegen    | +                        | - 1 + Aan winkelwa                                         | igen toevoegen 🛛 🕂           |

Figuur 18 – Verschillende artikel selecties naast elkaar met 1 variant

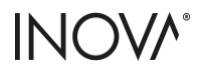

# 3.4 Aanpassingen prototype

Alle verzamelde feedback uit de voorgaande secties is toegepast in een nieuwe iteratie van het Figmaontwerp. Klik <u>hier</u> om de vijfde versie van het ontwerp te bekijken in Figma.

De volgende punten zijn aangepast in de vijfde versie:

• Het navigatiemenu op desktop is vereenvoudigd door een extra klik weg te halen. (Figuur 19)

| Oud                                                                                                    | (V4)                         |                                         | Nieuw (V5)                      |                        |  |  |  |  |
|----------------------------------------------------------------------------------------------------|------------------------------|-----------------------------------------|---------------------------------|------------------------|--|--|--|--|
| Sine fort a han op sont                                                                                          | Q NL A 12                    | 🛞 den Mulder                            | The better in the spatial       | Q NU A TE              |  |  |  |  |
| Konen- Sonterbonen Hagen Sunglarten Sunstjan Overses                                                             | Bings 244/4                  | Bereit Haper Straker, Sa                | rylanar kanstjan Overses Blogs  | 💽 🚟 📩 Zainaga          |  |  |  |  |
| Pepulainkanan Fruitbertran                                                                                       |                              | Ionas Ionas                             |                                 |                        |  |  |  |  |
| Appellones Karantoner                                                                                            | Perstana Wantonan            | dia and the second second               | Eigenschappen Ergitteenen       | Pepulaing burnes       |  |  |  |  |
| Autophonen Welesboren                                                                                            | Publickerbarran Moetalborian | Laborar Laborar                         | Groetinjvends tomen Appelformen | Colorada alversar      |  |  |  |  |
| Lationes Humation Hipstones                                                                                      | Persistemen Kweppertemen     | Tabove                                  | Gratubenen Kerserbone           | and the same           |  |  |  |  |
| Publismen Bjordere fruktionnen Hoopitan fru                                                                      | one fultantultone utrationer | Startore                                | Sodverstat torren Remisoner     | Galerado elseropar     |  |  |  |  |
| Alla borrar Meinstammige Ruttamen Rub borrgaa                                                                    |                              | And And And And And And And And And And | Romet in part in participant    |                        |  |  |  |  |
|                                                                                                    | 1.00                         | Pauloner Pauloner                       | Sovieds borren Kastarjebon      | Contract Date          |  |  |  |  |
| San Contractor and Basils alle trutternen                                                                        | 1.44.5                       | Liboran Liboran                         | Mindeetandige Somet Walk option | en Colorado Alterrizar |  |  |  |  |
| And And And And And And And And And And                                                                          |                              |                                         | Bjærdes torsen Fruitssterko     | and a success          |  |  |  |  |
| and the second second second second second second second second second second second second second second second |                              | ALC: NOT                                | Snigosenic torien Martiatory    | en Colorado piverspar  |  |  |  |  |
|                                                                                                    | Hulp nodia?                  |                                         | Burnen met rood blad Prumerboor |                        |  |  |  |  |
| Lang or London                                                                                                   | Maak oon afenraakt           |                                         | Bonen metherfolikur Mapebone    |                        |  |  |  |  |
|                                                                                                    | waak een alspraak.           |                                         | Marstannigsboren Percitorian    |                        |  |  |  |  |
|                                                                                                    |                              |                                         | Basily also bernet              |                        |  |  |  |  |
|                                                                                                    |                              |                                         |                                 |                        |  |  |  |  |

Figuur 19 – verschillen navigatiemenu vierde en vijfde versie

• Een pop-up is toegevoegd na het toevoegen van een artikel in de winkelwagen, om de gebruiker meer feedback te geven dat de uitgevoerde actie is gelukt. (Figuur 20)

| ×                                     |
|---------------------------------------|
| ✓ Artikel toegevoegd aan winkelwagen  |
| Colorado Zilverspar<br>Abies concolor |
| 120-150cm/200cm/draadkluit            |
| Winkelwagen bekijken (1)              |
| Afrekenen                             |
| <u>Terugkeren naar winkel</u>         |

Figuur 20 – Pop-up melding na toevoegen artikel in winkelwagen

• De wortelverpakking is nu altijd zichtbaar, zodat gebruikers deze informatie gemakkelijker kunnen vinden. (Figuur 21)

| Kies jouw wortelver | pakking (i | I       |              |
|---------------------|------------|---------|--------------|
| 🐐 Wortelgoed        | Pot        | 🕈 Kluit | 🕈 Draadkluit |

Figuur 21 – Artikel selectie met altijd zichtbare wortelverpakking

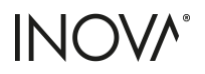

- leder aanbevolen artikel heeft nu een 'i' informatieknop die een pop-up opent zodat de gebruiker meer informatie kan zien zonder naar het desbetreffende aanbevolen artikel te hoeven gaan. (Figuur 22)
- Artikelen die getoond worden bij 'Wij adviseren' zijn vervangen door checkboxen, om duidelijker aan te geven of een artikel wel of niet is toegevoegd. (Figuur 22)
- 'Wij adviseren' is minder prominent gemaakt door de afbeeldingen weg te laten (Figuur 22)

|                     | Oud (V4)                             |                           | Nieuw (V5)                           |                   |
|---------------------|--------------------------------------|---------------------------|--------------------------------------|-------------------|
| Wij adviseren 🥡     |                                      |                           | Wij adviseren                        |                   |
| The last            |                                      | 135 H                     | Potgrond zak 45L                     | 6,66 (i)          |
|                     | XX                                   |                           | Aanplantpakket 20-25cm Meest gekozen | 32,50 (i)         |
|                     | Meest gekozen                        | -20%                      | Lavagruis Bigbag 250kg               | 150,00 120,00 (i) |
| Potgrond<br>zak 45L | Aanplantpakket<br>8-10 cm stamomtrek | Lavagruis<br>Bigbag 250kg |                                      |                   |
| 6,66                | 17,50                                | 120,00                    |                                      |                   |

Figuur 22 - Verschillen aanbevolen artikelen tussen vierde en vijfde versie

• Productkaarten hebben meer ruimte gekregen voor langere namen door de vorm (hoogstam, leiboom, solitair) in een icoontje weer te geven. (Figuur 23)

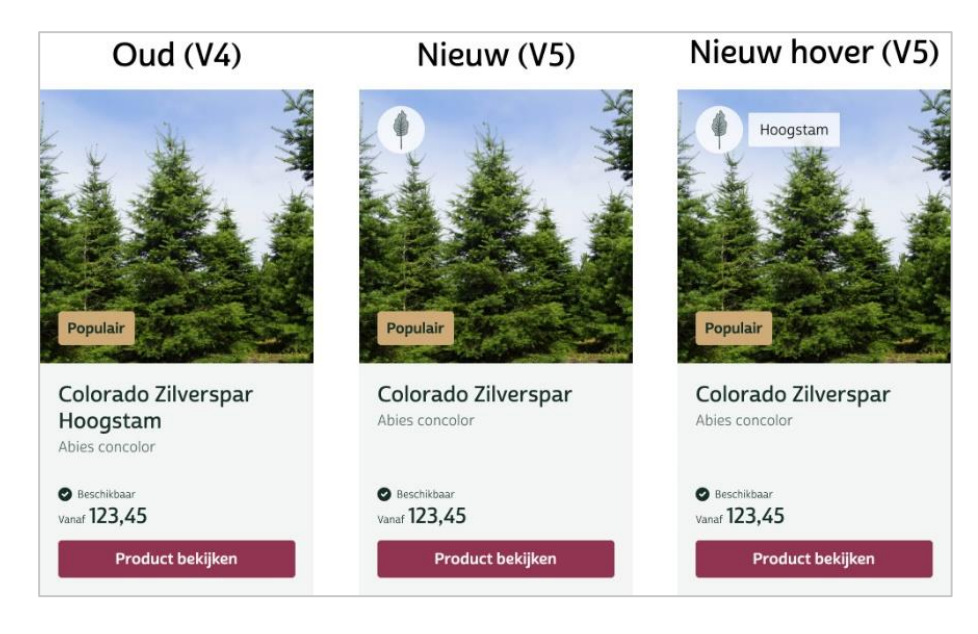

Figuur 23 – Verschillen productkaarten tussen vierde en vijfde versie

- De artikelselectie-dropdown is vervangen door knoppen en een compacte dropdown met minder informatie (alleen bij zes of meer varianten). (Figuur 15)
- De winkelwagenknop op mobiel wordt pas getoond nadat er een item is toegevoegd, zodat de gebruiker dit niet kan verwarren met de 'voeg toe aan winkelwagen'-knop.

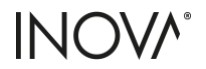

- In de footer zijn de 'openingstijden' en 'Den Mulder Boomteelt' omgewisseld voor een logische plaatsing. (Figuur 24)
- De balk 'met gemak veilig shoppen' is toegevoegd aan alle productpagina's. (Figuur 24)

|                                                                                                    | Ou                                                                                                    | d (V4)                                                                                  | Nieuw (V5)                                                                                                    |                                                                                                    |                                            |                                                    |                        |    |                               |          |  |
|----------------------------------------------------------------------------------------------------|----------------------------------------------------------------------------------------------------|-----------------------------------------------------------------------------------------|----------------------------------------------------------------------------------------------------|----------------------------------------------------------------------------------------------------|--------------------------------------------|----------------------------------------------------|------------------------|----|-------------------------------|----------|--|
|                                                                                                    |                                                                                                    |                                                                                         | <br>Met gemak veilig shoppen                                                                                                    | (4130-                                                                                                    |                                            |                                                    | WSA                    | \$ | 1 🛋                           | History, |  |
| Filentenservice<br>+ did growth readyn<br>+ denservicytennen<br>- Konservic<br>+ Standen<br>+ Standen<br>- Standen<br>- Stan | Des Mubble Bounteek Der in: Der in: De | Zasielja<br>i denjectosanskoarnik<br>i helja ansonanski<br>Tipe en buljecende<br>i Jogi | Namenina<br>I dad povožnoga<br>Backan jesti<br>Backan jesti<br>Dostavi<br>Dostavi<br>Dos | Openingstijden<br>3 dat oor in ter instruction<br>senste oor in ter instruction<br>gewenne vers instruction<br>anderen vers instruction<br>dat oor instruction<br>Dem Malder Decement<br>0 den en<br>1 dentee | Zaint<br>Stars<br>Stars<br>Stars<br>Tips e | ga<br>producena sta<br>In vectorana d<br>m Informa | aarriskas<br>ni<br>Gar |    | Contact<br>S 107 a<br>Charact |          |  |

Figuur 24 – Verschillen in footer tussen vierde en vijfde versie

• Bij 'favoriet van' is de functie toegevoegd om duidelijker aan te geven dat het om een medewerker gaat. (Figuur 25)

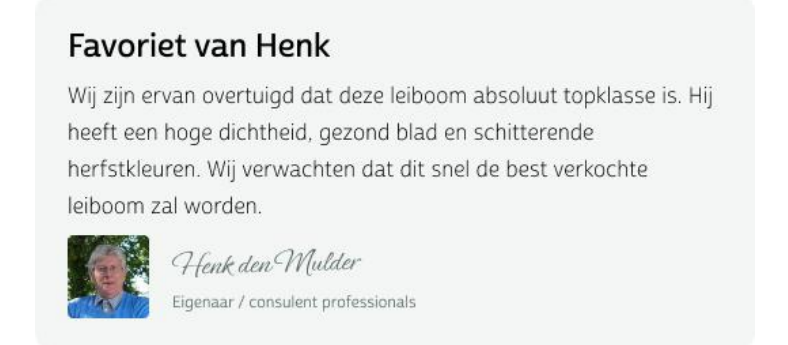

### Figuur 25 – 'Favoriet van' vijfde versie

• De 'aan winkelwagen toevoegen'-knop is altijd zichtbaar op de PDP (productdetailpagina). Wanneer er naar beneden word gescrold zal de grote rode knop (Figuur 26 links) aan de bovenkant van de pagina verdwijnen. Op dit moment zal er een extra balk met 'voeg toe aan winkelwagen'-knop aan de onderkant van de pagina zichtbaar worden en op deze plek blijven (Figuur 26 rechts)

| Knop alleen bovena                                                                                                  | an pagina in beeld                                                                                                    | Knop altijd in beeld met naar onder scrollen                                                                                                    |          |
|----------------------------------------------------------------------------------------------------|----------------------------------------------------------------------------------------------------|----------------------------------------------------------------------------------------------------|----------|
| den Mulder Cherter ( - See 1997 ( - See 1997 (                                                                      | Q NL* A V                                                                                                    | (2) den Malder (das best, sin spand) Q NL A W                                                                                                    |          |
| Anner Heger Iraalee Tanpleten Tanofe Dierars Brys<br>An anerotool (spinisch wich ein base blans tei (sie <u>sui</u> | C 17557 Annual Printle                                                                                                    | torine fazer Scaler Terganon Suist Overwis Basis 💽 🗰 🗾 2.8433<br>Une constant gag fait per termineter takan imgi te ser                                                                                                    |          |
| er : trer : forenderpris                                                                                            | Colorado zilverspan<br>Man consult<br>Team en en en el<br>Team en en en el<br>Team en en en el<br>Team en el<br>Team en el<br>Team el<br>Team el | <section-header><section-header><text><text><text><section-header><section-header><section-header><section-header><text><text><text><section-header><section-header><complex-block><text><text><text><text></text></text></text></text></complex-block></section-header></section-header></text></text></text></section-header></section-header></section-header></section-header></text></text></text></section-header></section-header>                                                                                                    | ø        |
| ₩ Aktor stadiud – Norgens<br>Orbijs die spacification ≫                                                             | V Sankannadag son 7000 V Ma santagi ( Inde                                                                                                    | Constant American Strategies / / School Strategies / / School Strategies / / School Strategies / / School Strategies / School Strategies / School | <u> </u> |

Figuur 26 – Extra knop voor het 'aan winkelwagen toevoegen'-knop

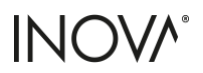

• Onder op de pagina is een aanbevolen combinatie weergegeven met afbeeldingen, om de conversies te verhogen. (Figuur 27)

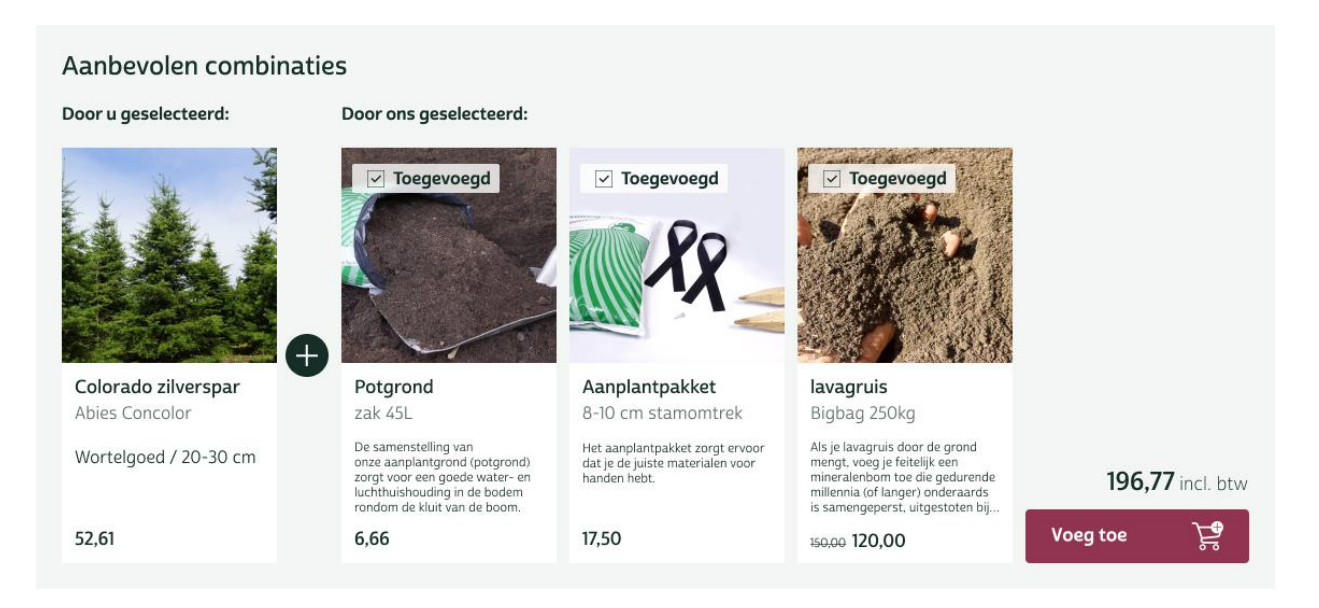

### Figuur 27 – Aanbevolen combinaties

• Bij alternatieve producten is ook de 'bekijk product'-knop toegevoegd voor betere consistentie over de gehele website en betere toegankelijkheid.

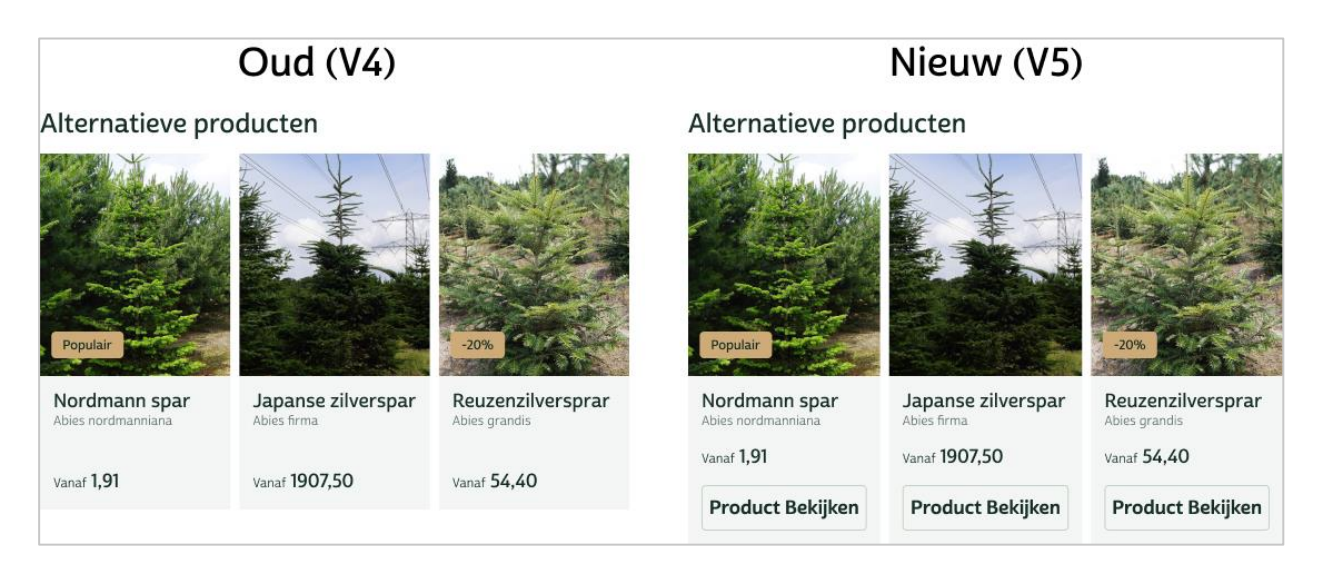

Figuur 28 – Verschil alternatieve producten tussen vierde en vijfde versie

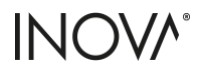

- Eigenschappen op de PDP (productdetailpagina) zonder artikel hebben dezelfde structuur als op de PDP mét artikel voor betere consistentie. (Figuur 29)
- De contacttegel is op alle pagina's hetzelfde voor betere consistentie, 'Bekijk onze alternatieve producten of neem contact op' hoeft hierdoor niet meer te worden weergegeven. (Figuur 29)

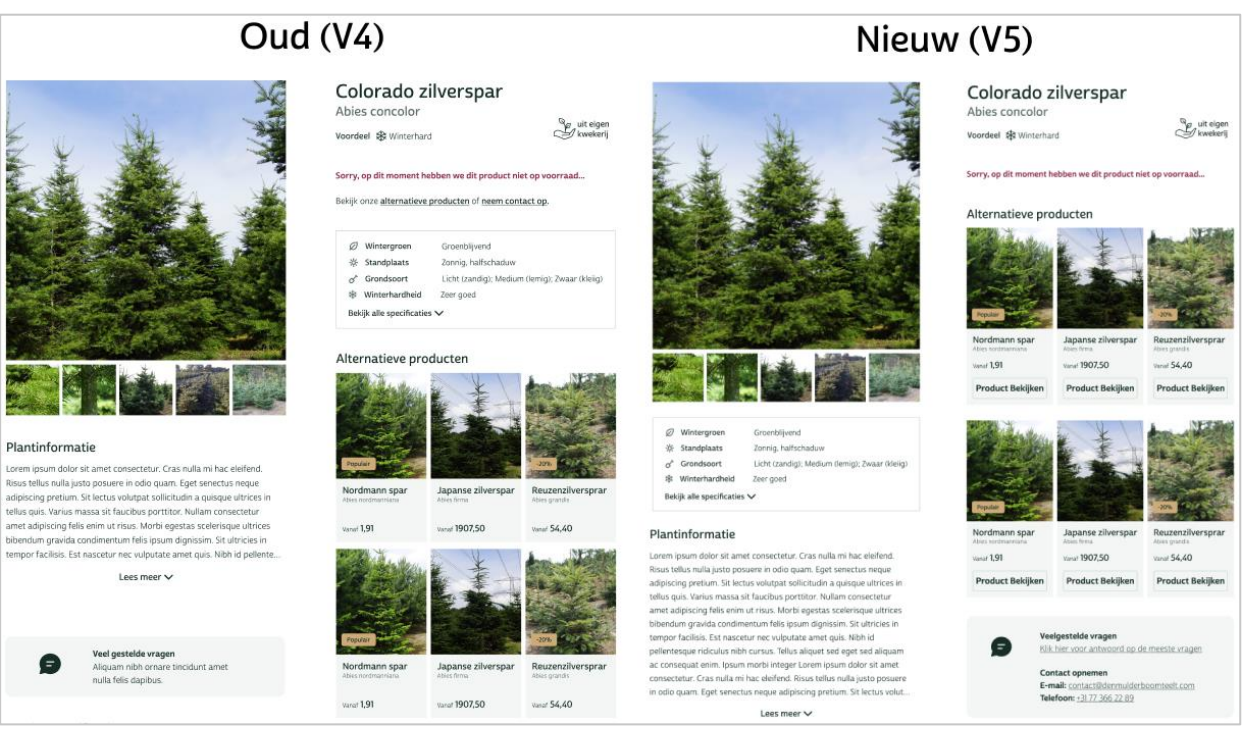

Figuur 29 – Verschillen productdetailpagina zonder artikel tussen vierde en vijfde versie

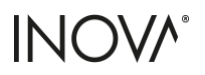

# 3.5 A/B test

A/B testen zorgt ervoor dat twee (of meerdere) versies van het ontwerp worden getest met de gebruiker. Vaak lijken de ontwerpen redelijk veel op elkaar en hebben ze minimale verschillen. In dit geval is er gekozen voor een kwantitatieve testmethode om in een korte tijd zo veel mogelijk antwoorden te verzamelen van verschillende gebruikers. Hierdoor kunnen patronen worden geïdentificeerd en geeft het onderbouwing welk ontwerp beter is. (Geniusee, 2022)

Het doel van de A/B-test is om antwoorden te verzamelen op verschillende openstaande vragen. Twee van deze taken zijn afkomstig uit de gebruikerstest uit <u>sectie 3.1</u>, waarbij problemen ontstonden in het navigatiemenu. In de test wordt het navigatie menu uit de <u>vierde versie</u>, genaamd A (Figuur 30) vergeleken met het navigatie menu uit de <u>vijfde versie</u>, genaamd B (Figuur 31) om te kunnen zien welke er beter presteert.

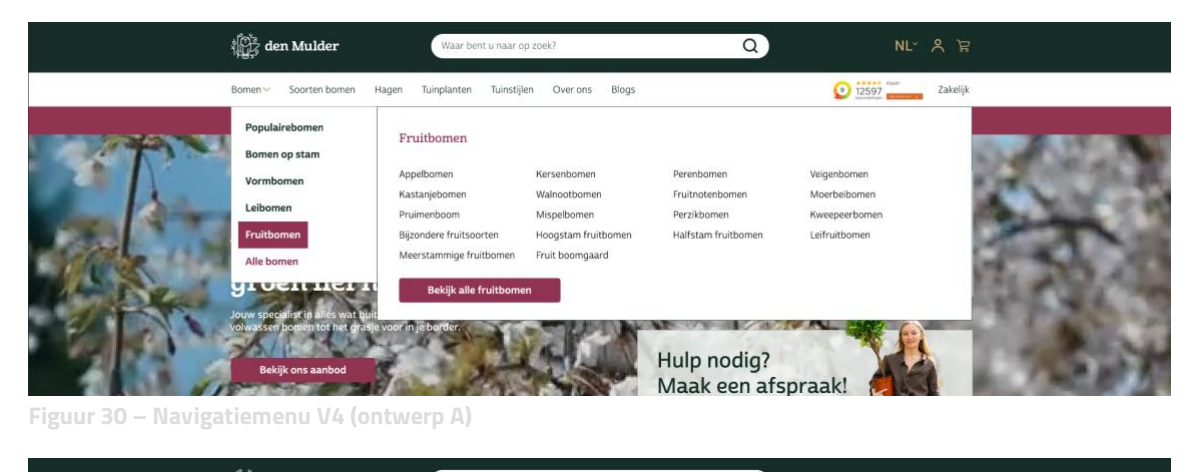

| Bomen Hagen Struiken Tuinplanten | Tuinstijlen Over ons Blo | ogs             | ZS97 Zakelijk                          |
|----------------------------------|--------------------------|-----------------|----------------------------------------|
| Bomen                            |                          |                 |                                        |
| Groep                            | Eigenschappen            | Fruitbomen      | Populaire bomen                        |
| Leibomen                         | Groenblijvende bomen     | Appelbomen      | Colorado zilverspar                    |
| Dakbomen                         | Grote bornen             | Kersenbornen    | Ables concolor                         |
| Solitairebomen                   | Biodiversiteit bomen     | Perenbomen      | Colorado zilverspar                    |
| Bolbomen                         | Bomen in pot             | Veigenbomen     |                                        |
| Treurbomen                       | Bloeiende bornen         | Kastanjebomen   | Colorado zilver spar<br>Abies concolor |
| Zuilbomen                        | Windbestendige bomen     | Walnootbomen    | Colorado zilverspar                    |
|                                  | Bijzondere bomen         | Fruitnotenbomen | Abies concolor                         |
|                                  | Snelgroeiende bomen      | Moerbeibomen    | Colorado zilverspar                    |
|                                  | Bomen met rood blad      | Pruimenboom     | Acres Concoor                          |
|                                  | Bomen met herfstkleur    | Mispelbomen     |                                        |
|                                  | Meerstammige bomen       | Perzikbomen     |                                        |
|                                  | Bokii                    | k alle homen    |                                        |

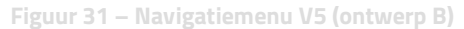

Daarnaast zijn de twee artikel selectie varianten uit <u>sectie 3.3</u> voor het selecteren van een artikel met elkaar vergeleken en bevestigd of de ontwerpaanpassingen een verbetering zijn. De andere taken zijn openstaande vragen waar nog geen keuze over is gemaakt, zoals welke foto er als eerste wordt weergegeven bij een artikel. Dit kan een foto van de volledige boom zijn of een detailfoto van de bladen, naalden of vrucht. Een andere openstaande vraag is welke afbeelding er wordt weergegeven indien er geen afbeelding beschikbaar is. Intern waren hier de meningen erg over verdeeld, dus de gebruiker kan hier de doorslag geven wat voor hen het meest duidelijk is.

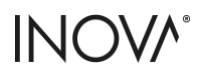

De A/B-test is opgesteld met de testtool <u>Maze</u> waarmee interactieve Figma-ontwerpen getest kunnen worden. Ontwerp A is de <u>vierde versie</u> en ontwerp B is de <u>vijfde versie</u> van het Figma-ontwerp. Testgebruikers hebben in totaal vier taken moeten voltooien en antwoord moeten geven op drie vragen. De test is gestuurd middels een persoonlijk bericht naar 22 verschillende testpersonen, die binnen de doelgroep vallen. Alle deelnemers zijn bekend met doen van online aankopen en hebben hier wel eens gebruik van gemaakt. De kennis over groen artikelen varieert bij de test personen van geen tot gemiddeld. Er zijn geen test personen met professionele achtergronden of kennis in groen artikelen.

# 3.5.1 Resultaten Navigatiemenu A

De eerste taak was het vinden van de overzichtspagina voor appelbomen in ontwerp A (Figuur 30). De testgebruikers kregen de volgende taak: "U bent op zoek naar appelbomen. Waar zou u op klikken om bij de pagina voor appelbomen uit te komen?"

Uit de resultaten in Figuur 32 is af te lezen dat het 13,6% van de gebruikers niet is gelukt om de taak uit te voeren. Bij het analyseren van de gebruikers is af te lezen dat 35% direct gebruikmaakt van de zoekbalk, waaronder ook de gebruikers die de taak niet hebben afgerond. Dit komt doordat Figma helaas geen toetsenbordinput ondersteunt, waardoor het niet mogelijk is om in de zoekbalk te typen. De andere 20% van de gebruikers die de taak wel hebben afgerond, hebben dit gedaan door gebruik te maken van de suggestie die wordt weergegeven in het prototype bij het klikken op de zoekbalk.

| ዋ                      | <u> </u>           | ଜ             | C             |
|------------------------|--------------------|---------------|---------------|
| 9.1%                   | 13.6%              | 39.2%         | 34s           |
| Direct success         | Mission unfinished | Misclick rate | Avg. duration |
| Figuur 32 – Resultater | taak 1             |               |               |

De witte kruisjes in Figuur 33 tonen de kliklocaties van alle gebruikers. Het is niet te zien hoeveel gebruikers op de navigatiebalk klikken omdat het navigatiemenu wordt uitgeklapt bij een hover-event (dus geen klik-event). Wel zien we dat 10% van de gebruikers gebruikmaakt van de 'bekijk ons aanbod'-knop.

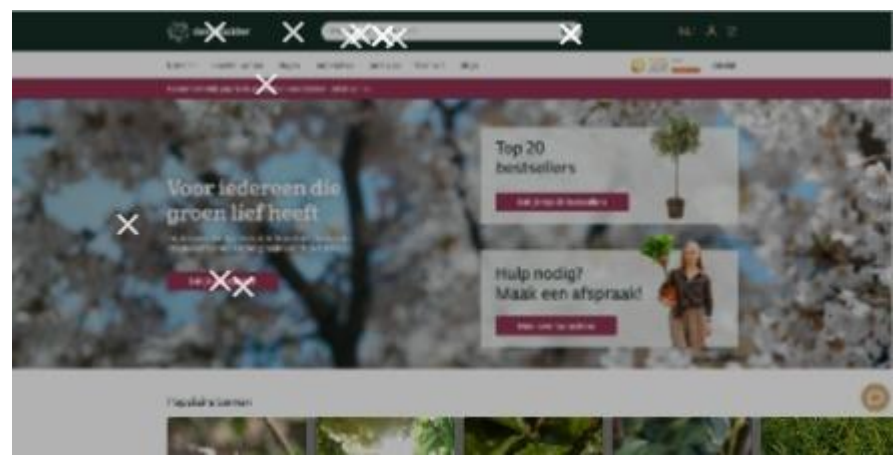

Figuur 33 –Klik locaties 'Home page' ontwerp A

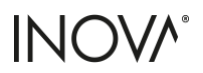

| ×              | ř.                  |                     |                                      |
|----------------|---------------------|---------------------|--------------------------------------|
| Populairebomen | Populaire Romen     |                     |                                      |
| Bomen op stam  | r opulai e poinci   |                     |                                      |
| Vormbomen      | Colorado zilverspar | Colorado zilverspar | Colorado zilverspar<br>Atres spreske |
| Leibomen       | Colorado zilverspar | Colorado zilverspar | Colorado zilverspar                  |
| Fruitor cien   |                     | Colorado albumana   |                                      |
| Alle bomen     | Anis concelar       | Abies conceptor     | Abea sonester                        |

In Figuur 34 zien we dat 25% gebruikers via het 'bomen' menu gaat, en direct op fruitbomen klikt.

Figuur 34 – Klik locaties 'Alle bomen' menu

65% van de gebruikers maakt gebruik van de 'soorten bomen'-knop in de navigatiebalk, waarbij ze direct op 'fruitbomen' klikken. (Deze knop was niet doorgelinkt in het prototype, vandaar waarschijnlijk de vreemde klikken op andere boomsoorten.) 76% van deze gebruikers weten uiteindelijk toch op de juiste plek terecht te komen door op de 'bekijk alle bomen'-knop te drukken, zoals te zien is in Figuur 35.

| Coorten homen         |                       |                      |                      |                     |
|-----------------------|-----------------------|----------------------|----------------------|---------------------|
| Soorten bomen         |                       |                      |                      |                     |
| Groenbijvende bomen   | Grete bornen          | Biodiversiteit bomen | Bomen in pot         | Bloeiende bomen     |
| Fruit to sea          | Windbestendige bornen | Bizo dere bomen      | Sneigroeiende bornen | Bomen met rood blad |
| Bomen met herfstkleur | Meerstarwhige bomen   |                      |                      |                     |

Figuur 35 – Klik locatie in 'Soorten bomen' menu

In Figuur 36 kunt u zien dat van alle gebruikers die naar de 'bomen' pagina zijn genavigeerd, 83% direct klikt op de 'fruitbomen'-tegel. Eén gebruiker klikt op de 'bloesembomen' en één gebruiker klikt op het woord 'fruitbomen' in de tekst.

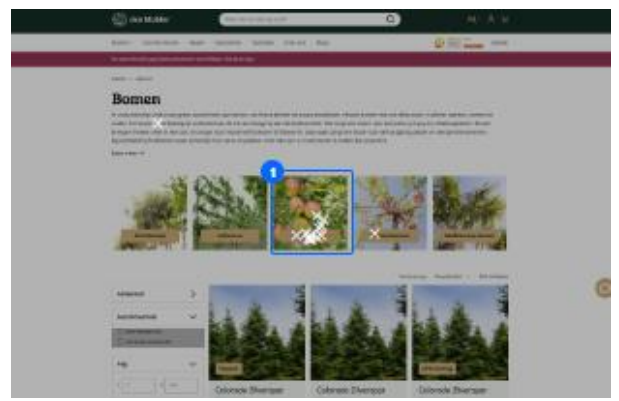

Figuur 36 – Klik locaties 'Bomen' pagina

**Conclusie:** De resultaten zien er niet goed uit, dit komt voornamelijk doordat niet alle onderdelen goed werken in Figma, waaronder de zoekbalk en een niet-gelinkte knop. Ook is af te lezen dat veel gebruikers gebruik zouden maken van de zoekbalk; dit is niet verrassend, want dit bleek ook al uit het eerdere onderzoek <u>#1 "Hoe verloopt de klantreis en waar kan deze worden verbeterd</u>". Wat wel opvallend is, is dat meer gebruikers gebruikers gebruikmaken van de knop 'soorten bomen' dan de dropdown met 'bomen'. De knoppen 'bekijk ons aanbod' en 'fruitbomen' met afbeelding worden snel gevonden en gebruikt.

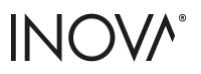

# 3.5.2 Resultaten Navigatiemenu B

In de tweede taak moesten de testgebruikers nog een keer de overzichtspagina voor appelbomen vinden, maar dan bij ontwerp B (Figuur 31). Alle 19 gebruikers wisten de taak te voltooien. Opvallend is dat een hoog percentage (30,4%) van de gebruikers op een verkeerde plek klikt (Figuur 37).

| Ŷ                             | <u>~.</u>          | ۹.            | <b>(</b> )    |
|-------------------------------|--------------------|---------------|---------------|
| 90.5%                         | 0%                 | 30.4%         | 15s           |
| Direct success                | Mission unfinished | Misclick rate | Avg. duration |
| Figuur 37 – Resultaten taak 2 |                    |               |               |

In Figuur 38 is te zien dat 63% van de gebruikers nu direct gebruikmaakt van de 'bomen'-knop, 10% van de gebruikers maakt alsnog gebruik van de zoekbalk en 10% van de gebruikers gebruikt de 'bekijk ons aanbod'knop. Om onbekende redenen klikt één gebruiker 12 keer op de knop zonder dat deze werkt, bij de 13de keer lukt het wel. Dit is de oorzaak van de hoge misclick rate.

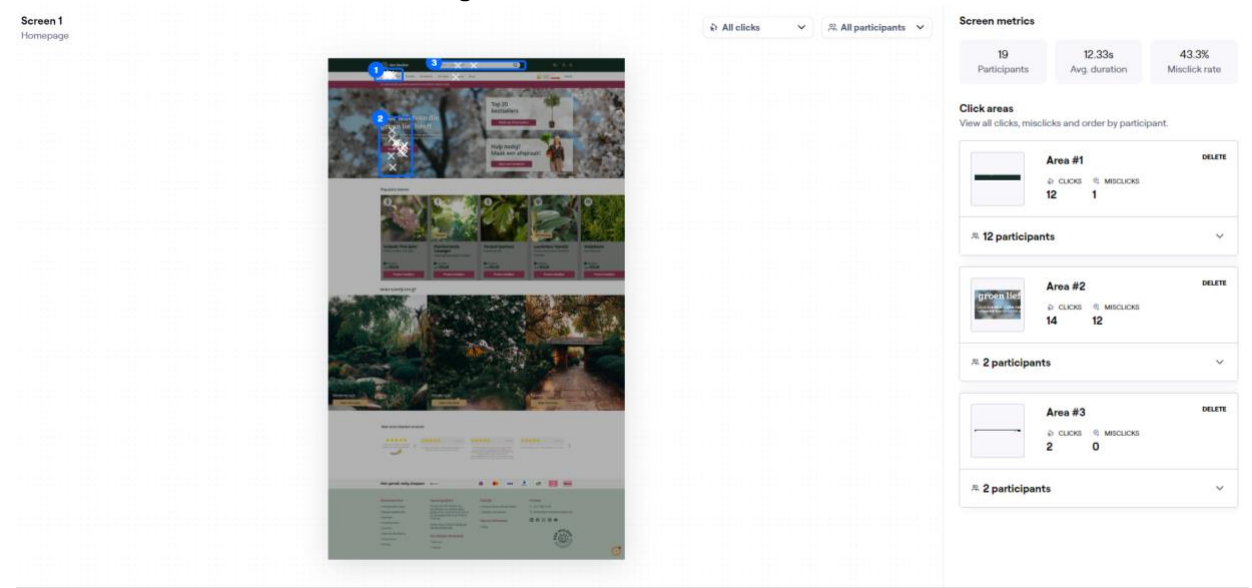

Figuur 38 – Klik locaties 'Home page' ontwerp B

**Conclusie:** Dit ontwerp heeft duidelijk beter gewerkt omdat alle gebruikers de taak hebben voltooid in meer dan de helft van de tijd. Dit komt doordat de gebruiker nu een klik minder hoeft uit te voeren om dezelfde informatie te kunnen zien. Hierbij dient er wel rekening mee te worden gehouden dat de gebruikers een soortgelijke taak al hebben uitgevoerd.

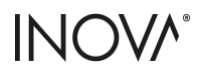

# 3.5.3 Resultaten afbeelding keuze

Bij de derde taak hebben de testgebruikers antwoord gegeven op de vraag welke afbeelding voor hen de meeste informatie gaf over het artikel. Hierbij kon er gekozen worden tussen optie A, met afbeeldingen van volledige bomen, of optie B, een detailfoto van het blad, de naald of de vrucht. In deze meerkeuzevraag kregen de testgebruikers dezelfde afbeeldingen te zien als in Figuur 39.

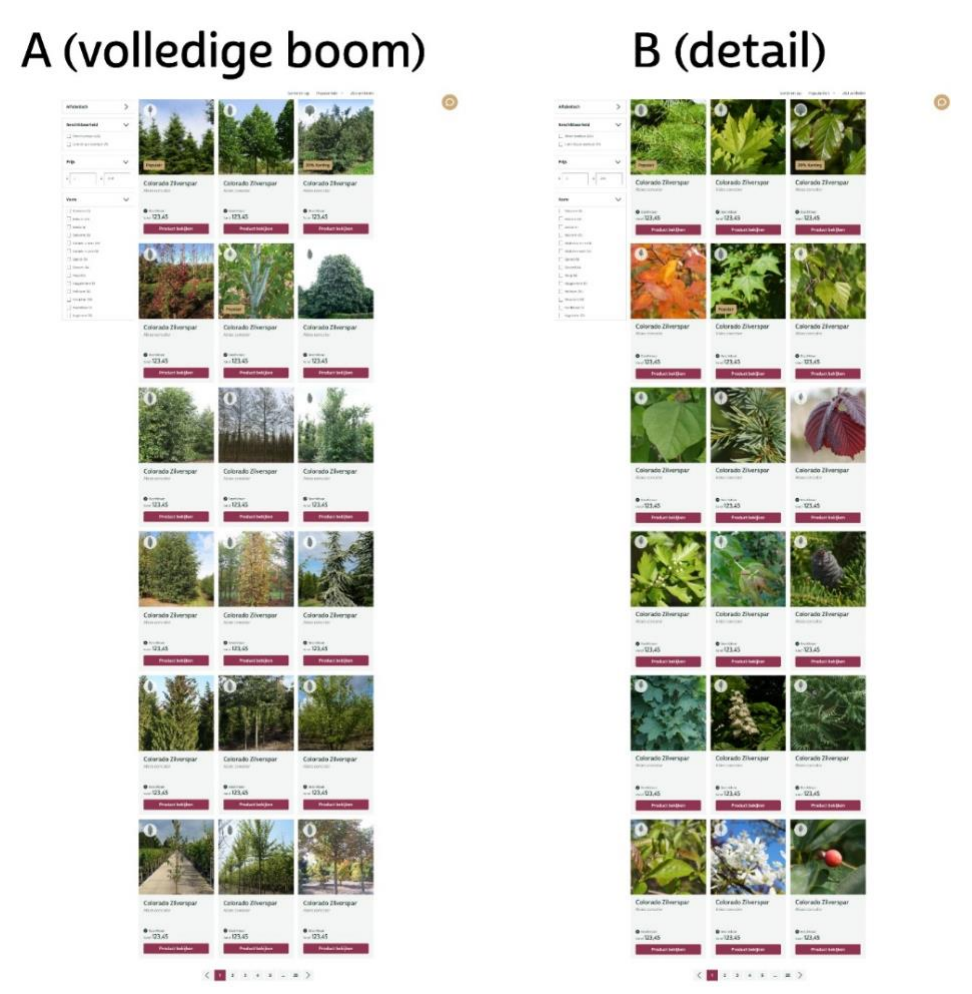

Figuur 39 – Verschillende ontwerpen voor product afbeeldingen

**Conclusie:** In Figuur 40 is te zien dat iets meer dan de helft (55%) kiest voor Optie B (detail). Om deze reden worden er alleen detailfoto's op de productoverzichtspagina (POP) getoond. De afbeelding van de volledige boom zal pas zichtbaar worden wanneer de gebruiker de muis over de tegel hovert.

| Optie B (detail) 55%          | 11 유 |
|-------------------------------|------|
| Optie A (volledige boom) 45%  | 9 ×  |
| Figuur /0 - Desultaten taak 3 |      |

![](_page_30_Picture_0.jpeg)

### 3.5.4 Resultaten artikel zonder afbeelding

Bij de vierde taak kregen de testgebruikers een afbeelding te zien met zes verschillende ontwerpen waarop meerdere producten te zien waren. Bij sommige van deze producten was er geen foto beschikbaar, bij deze producten werd een placeholderafbeelding getoond. In deze meerkeuzevraag kregen de testgebruikers dezelfde afbeelding te zien als in Figuur 41, waarbij ze moesten aangeven welke van deze afbeeldingen het duidelijkst weergeeft dat er geen foto beschikbaar is. Deze placeholder afbeeldingen staan los van de vorige ontwerpen en kunnen op beide ontwerpen worden toegepast.

![](_page_30_Figure_3.jpeg)

Figuur 41 - Verschillende ontwerpen voor 'Geen afbeelding beschikbaar'

**Conclusie:** Uit de antwoorden in Figuur 42 is gebleken dat overduidelijk het grootste gedeelte (80%) voor optie D kiest. Deze afbeelding zal al aan Den Mulder worden aanbevolen om te gebruiken als placeholderafbeelding indien er geen afbeelding beschikbaar is.

| D | 80% | 16 兴           |
|---|-----|----------------|
| A | 25% | 5 <del>2</del> |
| С | 25% | 5 ×            |
| В | 10% | 2 😤            |
| E | 0%  | 0 జ            |
| F | 0%  | 0 원            |

Figuur 42 – Antwoorden taak 6

![](_page_31_Picture_0.jpeg)

# 3.5.5 Resultaten artikel selectie ontwerp A

Bij de vijfde taak moesten de testgebruikers drie stappen doorlopen in ontwerp A (Figuur 43). Ze moesten de juiste variant selecteren in het dropdownmenu (wortelverpakking kluit + stamomtrek 100-125 cm) en het bijbehorende aanplantpakket toevoegen aan de winkelwagen. Uit de resultaten in Figuur 44 is te zien dat alle gebruikers erin slagen om de taak te voltooien, maar de meeste gebruikers hebben hier wel een lange tijd voor nodig.

|                                                                                                    | N. N. N. N. N. N. N. N. N. N. N. N. N. N    | Colorado<br>Abies concolor<br>Voordeel & Winter<br>Kies jouw maat ( | zilverspar                                           | uit eigen<br>kwekerij                           |              |
|----------------------------------------------------------------------------------------------------|---------------------------------------------|---------------------------------------------------------------------|------------------------------------------------------|-------------------------------------------------|--------------|
|                                                                                                    |                                             | Een andere maat? <u>neer</u><br>Wij adviseren (j                    | n contact op                                         | V Terrange                                      |              |
|                                                                                                    |                                             | Potgrond<br>zak 45L                                                 | Meet gekaren<br>Aanplantpakket<br>8-10 cm stamomtrek | Lavagruis<br>Bada 250g<br>Bada<br>120,00        |              |
| Wintergroen Groenblijvend     Standplaats Zonnig, halfschad                                                               | 997.                                        |                                                                     |                                                      | Levertijd: +/- 3 weken (1)<br>1234,56 incl. btw |              |
| of Grondsoort Licht (zandig); Me<br>Winterhardheid Zeer goed<br>Bekijk alle specificaties V<br>iguur 43 – Artikel selecti | dium (lemig); Zwaar (kleiig)<br>e ontwerp A | — 1 + ✓ Gratis verzen                                               | Aan winkelwagen ti                                   | Devoegen +                                      |              |
| 0                                                                                                    |                                             |                                                                     | 0                                                    |                                                 |              |
| ¥<br>95%                                                                                                    | <u>*</u> 0%                                 |                                                                     | 6.3%                                                 |                                                 | 385          |
| Direct success                                                                                                    | Mission unfinished                          |                                                                     | Misclick rate                                        |                                                 | Avg. duratic |

Figuur 44 – Resultaten taak 5

Uit de resultaten blijkt dat het grootste deel van de gebruikers geen problemen heeft met het uitvoeren van de taak. 33% van de gebruikers klikt meerdere keren op het dropdownmenu omdat het lijkt alsof er geen optie is geselecteerd. Hetzelfde geldt voor het toevoegen van het aanplantpakket. De meeste gebruikers klikken direct op de 'voeg toe aan winkelwagen'-knop, maar 33% van de gebruikers klikt eerst op de afbeelding of tekst, waardoor het aanplantpakket niet wordt toegevoegd.

Er is één gebruiker die probeert het item toe te voegen met de 'winkelwagen'-knop rechtsboven in de navigatiebalk en vervolgens pas de grote rode knop met 'voeg toe aan winkelwagen' ziet.

**Conclusie:** Het dropdownmenu moet de gebruikers betere feedback geven dat het geselecteerde item is geselecteerd. De aanbevolen artikelen moeten volledig klikbaar zijn om artikelen toe te voegen aan de winkelwagen.

![](_page_32_Picture_0.jpeg)

### 3.5.6 Resultaten artikel selectie ontwerp B

Bij de zesde taak moesten de testgebruikers dezelfde drie stappen doorlopen in ontwerp B (Figuur 45) als bij ontwerp A (Figuur 43). Ze moesten de juiste variant selecteren (wortelverpakking kluit + stamomtrek 100-125 cm) en het bijbehorende aanplantpakket toevoegen aan de winkelwagen. Uit de resultaten in Figuur 46 is te zien dat alle gebruikers erin slagen om de taak te voltooien, maar de meeste gebruikers hebben hier wel een lange tijd voor nodig.

|                                                           | Colorado zilverspar<br>Abies concolor<br>Voordeel & Winterhard<br>Kies jouw wortelverpakking () |
|-----------------------------------------------------------|-------------------------------------------------------------------------------------------------|
|                                                           | 🛣 Wortelgoed 🖞 Pot 🕈 Kluit 🕈 Draadkluit                                                         |
|                                                           | Kies jouw totaalhoogte 🕧                                                                        |
|                                                           | 20-30 cm 30-40 cm 40-60 cm                                                                      |
|                                                           | Wij adviseren                                                                                   |
|                                                           | □ Potgrond zak 45L 6,66 (j)                                                                     |
|                                                           | Aanplantpakket 20-25cm Meest gekozen 32,50 ()                                                   |
|                                                           | Lavagruis Bigbag 250kg 50.00 (i)                                                                |
| Ø Wintergroen Groenblijvend                               | Levertijd: Leverbaar vanaf September 🕢 1,91 incl. btw                                           |
| 读 Standplaats Zonnig, halfschaduw                         |                                                                                                 |
| Standsoort Licht (zandig); Medium (lemig); Zwaar (kleiig) | — 1 + Aan winkelwagen toevoegen +                                                               |
| 🕸 Winterhardheid Zeer goed                                |                                                                                                 |
| Bekijk alle specificaties 🗸                               | ✓ Gratis verzending vanaf 300,- ✓ 10% korting bij afhalen                                       |

Figuur 45 – Artikel selectie ontwerp B

Figuur 46 geeft weer dat meer dan de helft (54,2%) verkeerd op de pagina's klikt. Bij nadere analyse van de gegevens blijkt dit niet helemaal te kloppen (dit komt doordat Maze de clicks in een overlay beschouwt als een misclick). Het lukt namelijk alle gebruikers om de juiste boom toe te voegen aan de winkelwagen. 30% van de gebruikers doet dit echter niet op de verwachte manier. Eén gebruiker vergeet bijvoorbeeld het aanplantpakket toe te voegen, een andere gebruiker voegt per ongeluk de draadkluitvariant toe in plaats van de kluitvariant, één persoon voegt eerst het aanplantpakket toe en selecteert daarna pas de boom, en één gebruiker probeert eerst de afbeeldingen van de bomen te bekijken.

| Ŷ              | <u> </u>           | ፍ             | Ŀ             |
|----------------|--------------------|---------------|---------------|
| 70.6%          | 0%                 | <b>54.2</b> % | 25.1s         |
| Direct success | Mission unfinished | Misclick rate | Avg. duration |

Figuur 46 – Resultaten taak 6

**Conclusie:** Alle gebruikers weten de taak succesvol uit te voeren, maar om onbekende redenen doet 27% dit volgens een onlogische volgorde.

![](_page_33_Picture_0.jpeg)

# 3.5.7 Resultaten Ontwerp A of B

Bij de laatste taak zijn de testgebruikers gevraagd om te stemmen bij welk ontwerp ze het beste artikelen konden selecteren. Hierbij kregen ze dezelfde foto te zien als in Figuur 47 en konden zie kiezen voor ontwerp A of ontwerp B. In Tabel 3 zijn de volledige antwoorden van alle testgebruikers te zien.

![](_page_33_Picture_3.jpeg)

Figuur 47 – Artikel selectie ontwerp A en B naast elkaar

# Ontwerp A (5 stemmen)

Dit was voor mij betreft overzichtelijker en makkelijker aanklikken.

Omdat er minder keuzemogelijkheden waren

Is veel duidelijker en overzichtelijker waardoor ook alles veel makkelijker te vinden is

Duidelijker keuzemenu. Webpagina past niet op een standaard resolutie.

De eerste kon ik gelijk voor de maat 100 - 125 kiezen, bij de tweede zocht ik eerst hiernaar en kwam ik er daarna achter dat hij nog niet op kluit stond, na dit te doen kon ik de 100 - 125 vinden.

# Ontwerp B (14 stemmen)

Voelt overzichtelijker aan

Overzichtelijk en vertrouwd

Omdat deze optie duidelijker de mogelijkheden en stappen in doorloopt

Duidelijk overzicht wat ik nodig heb!

De plaatjes van concept A geven een duidelijker beeld wat bijvoorbeeld "aanplantpakket" betekend. Bij concept B vind ik de knoppen voor wortelverpakking en totale hoogte weer overzichtelijker. Hierdoor zou ik zelf zeggen. De knoppen van B en de plaatjes van A. als ik uit 1 concept moet kiezen zou ik wel B zeggen.

Overzichtelijker

Hier krijg je gelijk een goed overzicht van de verschillende vormen van hoe het geleverd kan worden. Ook geeft het minder opties in een eerste oogopslag waardoor je niet gaat twijfelen over je keuze

Deze was voor mij meer overzichtelijk en gaf me het gevoel meer opties te hebben.

Is het betere ontwerp, bij A kreeg ik heel sterk het gevoel dat de selectie niet werkte. Ik heb nog steeds het idee dat ik geen keuze in de dropdown kon maken bij A. Maar volgens mij heb ik het meerdere keren geselecteerd. Dit komt omdat A geen actieve waarde laat zien wanneer je erop klikt. In principe zou A kunnen werken, maar over het algemeen is B de betere keuze hierin en geeft het de gebruiker meer vrijheid. Althans dat gevoel kreeg ik. Omdat alles hier een beetje in dezelfde stijl is en je gemakkelijk kunt zien wat er is geselecteerd bij elk onderdeel (en of je daadwerkelijk iets moet selecteren, want bij A is dit niet helemaal duidelijk)

Direct overzicht. Niet onder een uitklap.

Dit omdat je dan een beter overzicht hebt in het kiezen van de juiste wortelverpakking en hoogte. Hierbij is het naar mijn idee minder fout gevoelig omdat je zelf jouw bestelling kan 'samenstellen'. Bij ontwerp A, onder het kopje 'wij adviseren' zijn er plaatsjes gebruikt. Dit maakt het voor mij wat onoverzichtelijk. Bij ontwerp B is het in een oogopslag duidelijk wat er bij de desbetreffende boom geadviseerd wordt. Zonder dat je afgeleid wordt door plaatjes.

Voornamelijk door de select button die direct de opties weergeeft en niet verborgen zijn onder een dropdown

Tabel 3 – Antwoorden taak 7 per ontwerp

**Conclusie:** Beide ontwerpen worden door verschillende gebruikers als overzichtelijk en duidelijk beschouwd, toch kiest 64% van de gebruikers voor ontwerp B omdat dit voor hen het beste werkte. In Tabel 4 is een samenvatting van de positieve feedback per ontwerp te zien. Hoewel sommige gebruikers het een voordeel vinden om in een oogopslag meerdere opties te zien, ervaren anderen dit juist als minder prettig. Dit geldt ook voor de afbeeldingen bij 'wij adviseren' in ontwerp A. Dit wordt door de ene gebruiker als positief ervaren terwijl de andere gebruiker dit als een afleiding ervaart. Verder voelt ontwerp B vertrouwder aan en biedt volgens de gebruikers meer opties om uit te kiezen, wat als prettig wordt ervaren.

| Positieve feedback ontwerp A  | Positieve feedback ontwerp B                   |
|-------------------------------|------------------------------------------------|
| • 3x overzichtelijk/duidelijk | 10x overzichtelijker/duidelijk                 |
| • 1x gemakkelijker klikbaar   | 2x meer selectie mogelijkheden                 |
| 1x minder keuzemogelijkheden  | • 1x vertrouwd                                 |
| • 1x makkelijker vindbaar     | 1x minder keuzemogelijkheden                   |
| • 1x afbeeldingen             | • 1x zelfde stijl                              |
| • 1x opties in een overzicht  | 1x minder afleiding door afbeeldingen          |
|                               | <ul> <li>1x opties direct zichtbaar</li> </ul> |

Tabel 4 – Positieve feedback per ontwerp

Klik <u>hier</u> om het volledige A/B rapport in Maze te bekijken.

# 4. Conclusie

In dit onderzoek is gezocht naar antwoord op vraag #9 "Welke UX/UI elementen moeten nog worden aangepast om het nieuwe ontwerp te verbeteren?". Dit is gedaan door middel van een usability test, peer review, design pattern search en een A/B test.

Met de gebruikerstest zijn kwalitatieve gegevens verzameld die problemen in kaart brengen waar gebruikers tegenaan lopen bij het gebruik van het oude en nieuwe ontwerp. De resultaten bevestigen de bevindingen uit vraag <u>#1 "Hoe verloopt de klantreis en waar kan deze worden verbeterd?"</u> Waaronder het maken van typefouten in de zoekbalk, trage laadtijden en niet-gepersonaliseerde artikelen. Daarnaast is gebleken dat alle testgebruikers het nieuwe ontwerp een verbetering vinden ten opzichte van het oude ontwerp. Dit komt door de modernere en frissere uitstraling, de duidelijker en logischer te vinden informatie, het direct toevoegen van aanbevolen artikelen en de compactere pagina's die als positief worden ervaren.

Het navigatiemenu voor desktop, beperkte feedback na het toevoegen van een artikel aan de winkelwagen en het moeilijk kunnen vinden van de wortelverpakking informatie bleken nog te moeten worden verbeterd. Daarnaast heeft een peer review met Tom Sonnemans waardevolle inzichten opgeleverd voor algemene designverbeteringen en conversieoptimalisatie. Deze designverbeteringen zijn onderzocht middels een design pattern search om te achterhalen hoe andere webshops de designproblemen oplossen. De gevonden resultaten zijn vervolgens verwerkt in een nieuwe iteratie.

Om te bevestigen dat deze iteratie een verbetering is ten opzichte van het vorige ontwerp, is er een kwantitatieve A/B-test uitgevoerd. De twee ontwerpvarianten zijn vergeleken om te bepalen welke het meest effectief was. De testresultaten leverden waardevolle inzichten op en dienen als onderbouwing waarom bepaalde ontwerpkeuzes zijn gemaakt. Uit de resultaten blijkt dat gebruikers zowel de zoekbalk, navigatiebalk als de 'bekijk ons aanbod'-knop gebruiken. De testgebruikers kunnen de resultaten in ontwerp B twee keer zo gemakkelijk vinden doordat er één klik minder nodig is. De meerderheid van 55% heeft bij het kopen van bomen een voorkeur voor een detailfoto van het artikel in plaats van een foto van het volledige artikel. Ook is er een duidelijke meerderheid van 80% die de voorkeur heeft voor dezelfde placeholder voor een artikel zonder foto. En 64% van de gebruikers kiest voor een artikelselectie in de vorm van meerdere knoppen (ontwerp B) boven een dropdown-sectie (ontwerp A). Dit komt omdat dit er overzichtelijker en vertrouwder uitziet.

De resultaten van dit onderzoek bevestigen dat de gebruikers weten hoe ze het ontwerp moeten gebruiken en dat het een duidelijke verbetering is ten opzichte van het huidige ontwerp. De resultaten van de A/B-test geven aan dat de meningen van de gebruikers over de vragen verschillend zijn, en de keuzes zijn bepaald op basis van de meerderheid van de stemmen. De resultaten tonen aan dat beide ontwerpen werken, maar er is een voorkeur voor ontwerp B. Alleen de belangrijkste onderdelen, namelijk het vinden van artikelen en het toevoegen van artikelen, zijn getest omdat deze de grootste impact hebben op de gebruiksvriendelijkheid en de verhoging van conversies. Er zullen dus nog tests uitgevoerd moeten worden om het ontwerp verder te optimaliseren voor de gebruiker. Het beter afstemmen op de behoeften en verwachtingen van de gebruikers zal resulteren in een hogere conversie.

# 5. Bronnen

Amazon.nl. (z.d.). https://www.amazon.nl/

Babich, N. (2022, 11 oktober). Radio buttons, checkboxes, toggle switches, and dropdown lists: design tips for using selection controls. Medium. <u>https://uxplanet.org/radio-buttons-checkboxes-toggle-switches-and-dropdown-lists-design-tips-for-using-selection-d120a1e323c5</u>

BetuweBomen.nl. (2023, 25 november). BetuweBomen.nl - Uw kwaliteitsleverancier in groen. <u>https://betuwebomen.nl/</u>

Bomenbezorgd: hier vind je de perfecte boom voor in jouw tuin! (z.d.). https://bomenbezorgd.nl/

Bomenkopen.nl. (z.d.). Bomen kopen? Ruime keuze en snelle levering! <u>https://www.bomenkopen.nl/</u>

Boom kopen? 1.000+ bomen | Eigen boomkwekerij & online - Vink Bomen. (z.d.). https://vinkbomen.nl/

Coolblue - alles voor een glimlach. (z.d.). Coolblue. https://www.coolblue.nl/

De Bomenspecialist. (2001, 8 april). De Bomenspecialist. <u>https://www.debomenshop.nl/</u>

De winkel van ons allemaal | bol. (z.d.). Bol. https://www.bol.com/nl/nl/

Directplant. (z.d.). Voordelig online tuinplanten bestellen? | Directplant. <u>https://www.directplant.nl/</u>

Geniusee. (2022, 31 augustus). User Experience (UX) Testing Methods: Best Ways to Test Users. Geniusee. https://geniusee.com/single-blog/ux-testing-methods#ab\_testing\_and\_ux\_testing\_whats\_the\_difference

Grote bomen kopen? Volwassen bomen van Brienissen.nl. (z.d.). https://www.brienissen.nl/

Maze. (2024, 17 mei). Maze | User insights at the speed of product development. Maze. https://maze.co/

Minhas, S. (2021, 14 mei). 7 Rules of Using Radio Buttons vs Drop-Down Menus - Prototypr. Medium. <u>https://blog.prototypr.io/7-rules-of-using-radio-buttons-vs-drop-down-menus-fddf50d312d1</u>

Online tuinplanten winkel. (z.d.). Tuinplantenwinkel.nl. <u>https://www.tuinplantenwinkel.nl/</u>

Planten kopen? Mooiste kamerplanten online bestellen. (z.d.). Fleurdirect. https://www.fleurdirect.nl/

Tuincentrum.nl. (z.d.). Tuincentrum.nl | Online planten kopen voor tuin & huiskamer. <u>https://tuincentrum.nl/</u>

![](_page_37_Picture_0.jpeg)

Turnhout, K. van, Jacobs, M., Kamp, I., Mulholland, C., Neuman, A., Rouwhorst, S. & Vlies, L. van (2015). CMD Methods Pack: Find a combination of research methods that suit your needs. HAN University of Applied Sciences - Amsterdam University of Applied Sciences, the Netherlands.

van IJmeren. (2024, 29 februari). Boomkwekerij Van IJmeren | Dé natuurlijke kweker. Van IJmeren. https://www.vanijmeren.nl/